# WE Standalone AP

# **User Manual**

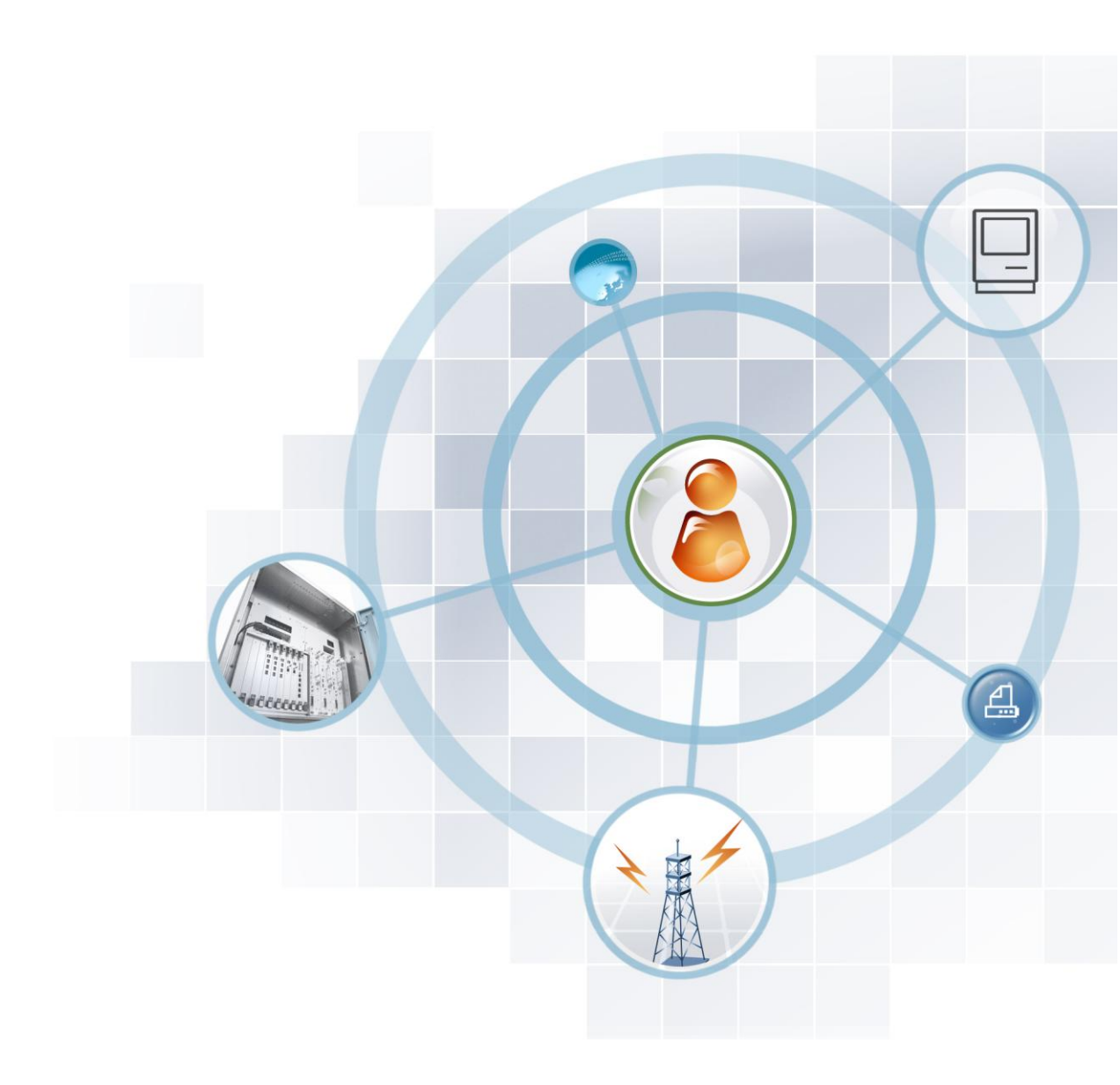

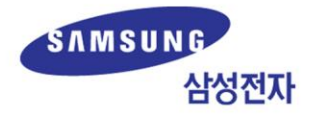

# **Revision History**

| Version | Date       | note                                          |
|---------|------------|-----------------------------------------------|
| 0.1     | 2014. 3.2  | First draft                                   |
|         |            | (supplement the existing manual for CLI mode) |
| 0.2     | 2014.04.28 | Added Firewall & NAT configuration            |
| 0.3     | 2014.05.02 | Added LAN interface & DHCP configuration      |
| 0.4     | 2014.08.27 | Modified figure 29                            |
| 1.0     | 2014.08.28 | Modified Version                              |

2

# Contents

### **Revision History**

| 1. | St  | andaloı | ne mode Summary              | 7  |
|----|-----|---------|------------------------------|----|
|    | 1.1 | Stand   | -alone mode Summary          | 7  |
|    | 1.2 | Syster  | m Preferences                | 7  |
|    |     | 1.2.1   | Connect using CLI            | 7  |
|    |     | 1.2.2   | Setting the Stand-alone Mode |    |
|    |     | 1.2.3   | AP CLI Basic Usage           |    |
|    | 1.3 | Using   | Web UI                       |    |
|    |     | 1.3.1   | Connect using Web UI         |    |
|    |     | 1.3.2   | AP WEB Main Window           |    |
|    |     | 1.3.3   | Change the Account Password  |    |
|    |     | 1.3.4   | WEB Sub-menu Configuration   |    |
| 2. | Ne  | etwork  | Settings                     | 16 |
|    | 2.1 | WAN I   | Interface Setting            |    |
|    |     | 2.1.1   | Setting using CLI.           |    |

|     | 2.1.1  |                         | 10 |
|-----|--------|-------------------------|----|
|     | 2.1.2  | Setting using Web UI    | 17 |
| 2.2 | LAN In | terface Setting         | 18 |
|     | 2.2.1  | Setting using CLI       | 18 |
|     | 2.2.2  | Setting using Web UI    | 18 |
| 2.3 | DHCP   | Server Setting          | 19 |
|     | 2.3.1  | Setting using CLI       | 19 |
|     | 2.3.2  | Setting using Web UI    | 21 |
| 2.4 | DNS C  | onfiguration Management | 22 |
|     | 2.4.1  | Setting using CLI       | 22 |
|     | 2.4.2  | Setting using Web UI    | 22 |
| 2.5 | NTP C  | onfiguration Management | 23 |
|     | 2.5.1  | Setting using CLI       | 23 |
|     | 2.5.2  | Setting using Web UI    | 24 |

| 3. | W   | /ireless Radio Settings                            | 25 |
|----|-----|----------------------------------------------------|----|
|    | 3.1 | General Radio Configuration                        | 25 |
|    | 3.2 | Radio Data Rate Configuration                      | 30 |
|    | 3.3 | Radio Rate Control Configuration                   | 31 |
|    | 3.4 | HT Configuration(802.11n)                          | 32 |
|    | 3.5 | EDCA Configuration(QoS)                            | 35 |
|    |     | 3.5.1 WTP EDCA Configuration                       |    |
|    |     | 3.5.2 Station EDCA Configuration                   |    |
|    |     | 3.5.3 EDCA Configuration using WEB UI              |    |
|    | 3.6 | Setting MAC Operation Parameter                    | 40 |
| 4. | W   | /LAN Management                                    | 43 |
|    | 4.1 | WLAN Create/Delete                                 | 43 |
|    | 4.2 | WLAN Additional Setting                            | 46 |
|    | 4.3 | WLAN Security and Authentication                   | 51 |
|    |     | 4.3.1 WLAN Security Menu Entry/Inquiry             | 51 |
|    |     | 4.3.2 WLAN Security Setting                        |    |
|    |     | 4.3.3 Authentication Server(Radius Server) Setting | 56 |
| 5. | Se  | ecurity                                            | 60 |
|    | 5.1 | Packet Filter                                      | 60 |
|    | 5.2 | Port Forwarding                                    | 65 |
| 6. | Sy  | ystem Management                                   | 70 |
|    | 6.1 | System Information Inquiry                         | 70 |
|    | 6.2 | Country Setting                                    | 71 |
|    | 6.3 | Crash Information Inquiry                          | 71 |
|    | 6.4 | Configuration Management                           | 73 |
|    | 6.5 | System Restart                                     | 77 |
|    | 6.6 | Upgrade                                            | 78 |
|    | 6.7 | Utility – ping                                     | 80 |

| ANNEX A. | CLI Command Structure | 81 |
|----------|-----------------------|----|
| ANNEX B. | Timezone Setting      | 85 |

### List of Figures

| Figure 1. Web UI Access Window12                                   |
|--------------------------------------------------------------------|
| Figure 2. AP WEB Main Window13                                     |
| Figure 3. Change a user account password dialog box14              |
| Figure 4. Interface Settings Window17                              |
| Figure 5. DNS Settings                                             |
| Figure 6. NTP Server Setting Menu24                                |
| Figure 7. Time Zone Setting Menu                                   |
| Figure 8. Radio Configuration General Menu오류! 책갈피가 정의되어 있지 않습니다.   |
| Figure 9. Radio Enable/Disable Menu오류! 책갈피가 정의되어 있지 않습니다.          |
| Figure 10. Radio Operation Mode Setting Menu오류! 책갈피가 정의되어 있지 않습니다. |
| Figure 11. Radio Channel Configuration Menu오류! 책갈피가 정의되어 있지 않습니다.  |
| Figure 12. Radio Tx Power Configuration Menu오류! 책갈피가 정의되어 있지 않습니다. |
| Figure 13. Radio Configuration General Menu오류! 책갈피가 정의되어 있지 않습니다.  |
| Figure 14. Radio Data Rates Configuration Menu                     |
| Figure 15. Radio 802.11n Configuration Menu                        |
| Figure 16. Radio QoS Configuration Menu                            |
| Figure 17. Radio MAC Configuration (General) Menu                  |
| Figure 18. WLAN Configuration – Check the WLAN List                |
| Figure 19. WLAN Configuration – WLAN Creation Menu                 |
| Figure 20. WLAN Default Settings Menu                              |
| Figure 21. WLAN Configuration – Advanced Settings Menu             |
| Figure 22. WLAN Security Settings Menu                             |
| Figure 23. Internal Radius Server Settings Menu                    |
| Figure 24. External Radius Server Settings Menu                    |
| Figure 25. System Information Inquiry Window                       |
| Figure 26. System Country Setting Menu                             |
| Figure 27. System Tech-support Collect Menu73                      |
| Figure 28. System DB Backup/Restore Menu76                         |
| Figure 29. System Factory Reset Menu77                             |
| Figure 30. Package Upgrade Menu80                                  |

# 1.

# Standalone mode Summary

# 1.1 Stand-alone mode Summary

Samsung WE AP is basically connected to APC (AP Controller) and controlled. Gen erally, it is managed through the AP WEB, WEM server or CLI of APC and offers various services in the Wireless Enterprise environment. In this case, the own setti ng information is not stored separately, and if the APC is disconnected or restarted, all settings (such as the wireless settings information) except the network informat ion is automatically deleted.

To provides the services in difficult situations to connect APC such as small (1~2) site, self-testing or pilot test, Samsung WE AP separately provides the Stand-alone mode, and own setting functions by connecting to the CLI and WEB server, which enable it to offer basic wireless services(In this mode, storing configuration inform ation). At the present time (at the time of this document production), the basic wire less functions and network features are provided, and it is expected to improve the system gradually such as adding NAT and DHCP server features.

# **1.2 System Preferences**

### 1.2.1 Connect using CLI

The method to connect WE AP using the CLI is as follows:

- Connect directly to the console port of the system.
- SSH Connection through the Ethernet port(50022 port)

When WE AP boot is complete, log in to the system with the following method:

1) The initial connection ID: 'root', password: 'samsung' to log in.

```
Connected to 100.100.100.110.
Escape character is '^]'.
Login: root
Password:
SAMSUNG ELECTRONICS CO., LTD. Login
```

AP\_3F05#

### **1.2.2** Setting the Stand-alone Mode

AP is basically set to the "APC Linkage Mode", so you can set up the "Stand-al one mode" (or change the Stand-alone mode to the Normal mode) through the foll owing commands.

- system standalone enable: Set to operate in Stand-alone mode
- system standalone disable: Set to operate in Normal mode

```
AP# system standalone
Usage: AP/ system/standalone <enable|disable >
AP# system standalone enable
AP# reset_code: 80
URGENT: broadcast message from ghost:
System going down IMMEDIATELY!
.... ...
```

If it is the package that does not support the Stand-alone mode, perform the upgra de first with the following command. (For the more details of instructions, see Sect ion 5.6 upgrade.)

In the APC linkage mode, the upgrade command will fail when APC is not connecte d, so you should perform the upgrade after entering the following command.

 upgrade cwl-chk disable: Set to upgrade regardless of the APC connection st ate.

Reboot the system automatically when the enable state in stand-alone mode is cha nged.

In order to set/inquiry AP through the WEB connection, the Stand-alone mode must be enabled. Before setting the stand-alone mode or after that and rebooting the s ystem, you can access WEB after you have finished the network setting through th e CLI.

#### Default Set of the Standalone Mode

| Classification | Initial value                                                    |
|----------------|------------------------------------------------------------------|
| WLAN Setting   | SSID: SEC_WE_AP (Open mode, 2.4G/5G)                             |
| DNS Setting    | 168.126.63.1 (KT DNS Server)<br>164.124.101.2 (Dacom DNS Server) |
| NTP Setting    | time.bora.net                                                    |

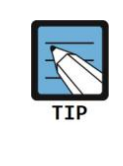

If APC linkage mode is changed to the Stand-alone mode, DB settings can be left in the previous mode (If the remote AP (Set for branch office) is changed to the stand-alone mode). In this case, you must change it to the initial value of the stand-alone mode by a factory reset. (If you change the stand-alone mode to the normal mode, it will be automatically initialized.) Network information is retained after initialization.

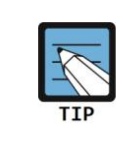

A default ID of AP is 'root' with administrative privileges, and the password is set to 'samsung'.The password of account can be modified through the menu after the WEB access. If you perform a factory reset, your password will change to 'samsung' again.

### 1.2.3 AP CLI Basic Usage

CLI is a text-based interface that can change and inquire the setting of the system. Multiple users can change the settings using the CLI on the same system at the s ame time, and the commands that permission is allowed can be performed because the per-user permissions are set. Various commands are provided for each functio ns of the system, and for more detailed information, you can see appendix 'CLI co mmands'.

#### **Command Help**

CLI provides help for all the commands. To get help for any commands or paramet ers, enter "?". Based on the characters you entered, it shows the help about comma nds and parameters that can be entered after that.

| Classification | Description                                              |  |  |
|----------------|----------------------------------------------------------|--|--|
| ?              | Print out the list of commands and help in current level |  |  |
| Command?       | Print out the parameters needed to commands and help     |  |  |

Examples are as follows.

| AP_3F05/config# |                           |  |
|-----------------|---------------------------|--|
| 802.11a+        | Radio interface 802.11an  |  |
| 802.11bg+       | Radio interface 802.11bgn |  |
| wlan+           | Config BSS                |  |
| network+        | Configure network         |  |
| AP_3F05/config# |                           |  |

#### **Auto-complete Commands Feature**

Using the TAB key in the CLI, auto-complete command feature is supported. Just t ype the first few letters of the command, press the TAB key, and then it will show a list of commands that begin the letters you entered, or the remaining letters are automatically entered if the command start with these letters is only one.

Below is an example: Input '80', press the TAB key, check the list, input 'a', press the TAB key again, and finally "802.11a" is inputted.

AP\_3F05/config# 80

[Press the TAB key]

```
AM_AP_Test_1/config# 802.11
802.11a+
802.11bg+
```

[Input ' a' and press the TAB key again]

AP\_3F05/config# 802.11a

#### **Command Error**

If the command which is not supported by the system is entered, an error message is printed.

AP\_3F05/config# 802.11ag AP\_3F05/config/802.11ag : unknown command.

If the parameter which is not supported in the command is entered, an error messa ge to fit the occasion is printed.

```
AP_3F05/config/802.11a# tx_power -1
ERROR: invalid argument: -1
AP_3F05/config/802.11a#
```

#### **Command Mode**

If you enter the 'exit' command, it moves to the top of the command mode.

# 1.3 Using Web UI

### 1.3.1 Connect using Web UI

In order to set the AP through the Web access, the IP address of the AP's Etherne t port has to be set. After running the Web browser and connecting to the IP addr ess of the AP system's Ethernet port, then login page is displayed as shown below. Log in as the initial 'root' account.

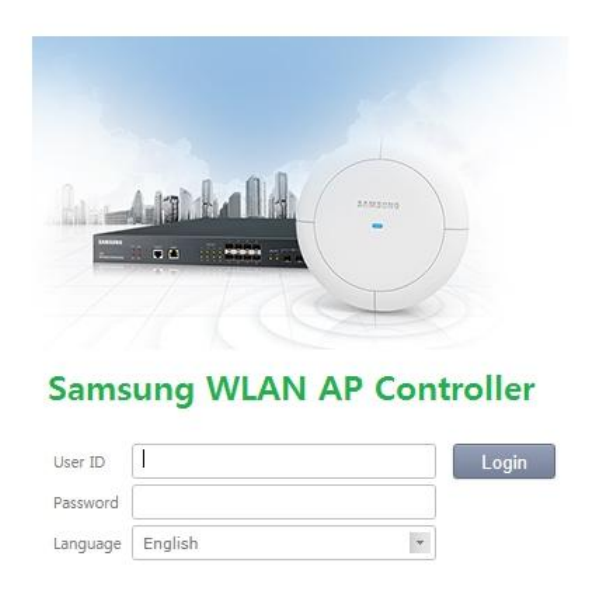

Figure 1. Web UI Access Window

### 1.3.2 AP WEB Main Window

AP WEB Main window is the first screen after it is connected to the APC, and it consists of menu bar, sub-menu, and detailed window for each menu.

| Samsung<br>Wireless Enterprise 🤍 | Monitor Configuration  | Administration   | Help              | Menu I | oar                |                    | User [ root ] | Logout | Refresh |
|----------------------------------|------------------------|------------------|-------------------|--------|--------------------|--------------------|---------------|--------|---------|
|                                  |                        |                  | 0                 |        |                    |                    |               |        |         |
| Summary                          | Summary                |                  |                   |        |                    |                    |               |        |         |
| Status / Alarm                   |                        |                  |                   |        |                    |                    |               |        |         |
| Stations                         | Inventory              |                  |                   |        | CURRENT VERSION    | 1.7.0.R            |               |        |         |
| Diadons                          | AP NAME                | SA_Mode          |                   |        | CURRENT BUILD DATE | Mon Mar 3 15:45:16 | KST 2014      |        |         |
| System Log                       | MODEL NAME             | WEA302i          |                   |        | OLD VERSION        | 1.7.0.R            |               |        |         |
| Statistics                       | MAC ADDRESS            | f4:d9:fb:35:76:2 | d                 |        | OLD BUILD DATE     | Mon Mar 3 04:21:05 | KST 2014      |        |         |
|                                  | SOFTWARE VERSION       | 1.7.0.R          |                   |        |                    |                    |               |        |         |
|                                  | BOOT VERSION           | HB10             |                   |        |                    |                    |               |        |         |
|                                  | SERIAL NUMBER          | S63CB04552       |                   |        |                    |                    |               |        |         |
|                                  | SYSTEM UP TIME         | 14days_21:15:32  |                   |        |                    |                    |               |        |         |
| Sub monu                         | SYSTEM TIME            | 2014/03/20,16:3  | 7:39              |        |                    |                    |               |        |         |
| Sub-menu                         | Resource & Environment |                  |                   |        |                    |                    |               |        |         |
|                                  |                        | USAGE (%)        | ALARM STATUS      |        |                    |                    |               |        |         |
|                                  | CPU                    | 1.33 %           | 😑 (Green)         |        |                    |                    |               |        |         |
|                                  | MEMORY                 | 28.62 %          | 😑 (Green)         |        |                    |                    |               |        |         |
|                                  | DISK                   | 5.61 %           | \varTheta (Green) |        |                    |                    |               |        |         |
|                                  |                        |                  |                   |        |                    |                    |               |        |         |

Figure 2. AP WEB Main Window

#### Menu bar

Bar consists of the following items.

- ①: Provides itemized settings in detail or the lookup functions. When you sele ct each item, the Sub-menu appears.
- ②: Account changes (change password) function is provided.
- ③: Log out of the WEB.
- ④: Refresh the screen.

#### Sub-menu

Each detailed menu about Monitor, Configuration, Administrator, and Help in the me nu bar is provided.

### **1.3.3 Change the Account Password**

In order to change the password for connecting to the CLI features/Web UI, you fo llow a procedure.

Select **<User>** from the menu bar in **<AP WEB Main Window>**.

You can change the password for the default account (root) when connecting to AP WEB.

| 🤗 Wireless Enterprise Manager - Internet Explorer 🛛 💷 💻 🌌 |                         |        |  |  |  |
|-----------------------------------------------------------|-------------------------|--------|--|--|--|
| @ http://23.30.16                                         | 65.60/passwd_change.ehp |        |  |  |  |
| Old Password<br>New Password<br>Confirm New<br>Password   |                         | Change |  |  |  |

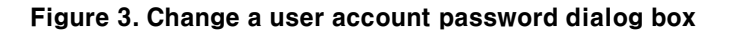

### 1.3.4 WEB Sub-menu Configuration

WEB UI consists of the following server menu.

- Monitor menu: Operational status of the system can be accessed.(Status, ala rm, statistics)
- Configuration menu: Change the detail settings of the system for each functi on.
- Administration menu: System-wide command is performed.
- Other help menu: It will be linked with this manual.

| Monitor      |         | Configuration         | Administration    |                 |
|--------------|---------|-----------------------|-------------------|-----------------|
| summary      |         | General               | DB Backup/Restore |                 |
| status/Alarm |         | Enable (Disable (Add) | General           | Reboot          |
| System Log   | WLANs   |                       | Security          | Factory Reset   |
| Statistics   |         | Delete                | Advanced          | Package Upgrade |
|              |         |                       | General           | Tech Support    |
|              | Radio   | 802.11a/n/ac          | QoS               |                 |
|              |         | 802.11n/ac            |                   |                 |
|              |         |                       | General           |                 |
|              |         | 802.11b/g/n           | QoS               |                 |
|              |         |                       | 802.11n           |                 |
|              | DNS/NTP |                       |                   |                 |
|              | RADIUS  |                       |                   |                 |

# 2. Network Settings

In this chapter, it will describe how to set up the network functions which WE AP provides.

To check the current network settings, use the show command, as shown below.

```
      AP_3F05/config# show network summary

      Name
      br0

      Mode
      Static

      MAC
      F4:D9:FB:35:C3:23

      IP address
      10.251.194.166

      Subnet Mask
      255.255.255.0

      Gateway address
      10.251.194.1

      PHY Status
      UP

      Interface Status
      UP

      DNS Count
      1

      DNS1
      192.168.10.12

      NTP Mode
      OFF

      NTP Count
      0

      TimeZone
      Asia/Seoul
```

# 2.1 WAN Interface Setting

Perform the WE AP's WAN port setting.

### 2.1.1 Setting using CLI

To set the interface of WAN port, you should input ' network' ' interface' com mand in the config directory and enter the interface configuration menu.

```
AP_3F05/config#
    802.11an+
    802.11bgn+
    wlan+
    network+
    radius+
AP_3F05/config# network interface
AP_3F05/config/network/interface#
    address
    dhcp
```

Interface-related CLI commands are as follows:

#### [address]

This command sets the staticIP address.

address <IPADDR> <NETMASK> <GATEWAY>

AP\_3F05/config/network/interface# address 100.100.100.110 255.255.255.0 100.100.100.1
AP\_3F05/config/network/interface#

#### [dhcp]

This command sets the dynamic IP address using DHCP. ip address dhcp

• dhcp

```
AP_3F05/config/network/interface# dhcp
AP_3F05/config/network/interface#
```

#### [show summary]

Check the current configuration of the interface.

show summary

```
      AP_3F05/config/network/interface# show summary

      Name
      br0

      Mode
      Static

      MAC
      F4:D9:FB:24:CE:00

      IP address
      100.100.100.110

      Subnet Mask
      255.255.255.0

      Gateway address
      100.100.100.1

      PHY Status
      UP

      Interface Status
      UP

      AP_3F05/config/network/interface#
```

### 2.1.2 Setting using Web UI

Select **<Configuration>** from **<WEB Main Window>** menu, and in the sub-menu, select **<General>**  $\rightarrow$  **<General>**.

| -            |  |   |  |  |
|--------------|--|---|--|--|
| $\mathbf{c}$ |  | - |  |  |
|              |  |   |  |  |

|                   |                     | Apply |
|-------------------|---------------------|-------|
| AP NAME           | SA_Mode             |       |
| MAC ADDRESS       | f4:d9:fb:35:76:2d   |       |
| IP ADDRESS        | 23.30.165.60        |       |
| IP ADDRESS POLICY | O DHCP              |       |
| IP ADDRESS        | 23 . 30 . 165 . 60  |       |
| NETMASK           | 255 . 255 . 255 . 0 |       |
| GATEWAY           | 23 . 30 . 165 . 1   |       |
| GATEWAY           | 23 . 30 . 165 . 1   |       |

Figure 4. Interface Settings Window

# 2.2 LAN Interface Setting

Perform the WE AP' s LAN interface setting.

# 2.2.1 Setting using CLI

To set the interface of LAN, you shourd input ' network' , ' local\_interface' command in the config directory and enter the interface menu.

```
AP_3F05/config#
AP_3F05/config# network local_interface
AP_3F05/config/network/ local_interface#
    address
```

Interface-related CLI comands are as follows.

#### [address]

This command sets the staticIP address.

```
    address <IPADDR> <NETMASK>
```

AP\_3F05/config/network/interface# address 192.168.100.1 255.255.255.0
AP\_3F05/config/network/interface#

#### [show summary]

Check the current configuration of the interface.

show summary

```
AP_3F05/config/network/local_interface# show summary
IP address ..... 192.168.100.1
Subnet Mask ..... 255.255.255.0
AP_3F05/config/network/interface#
```

### 2.2.2 Setting using Web UI

Select **<Configuration>** from **<WEB Main Window>** menu, and in the sub-menu, select **<General>**  $\rightarrow$  **<LAN>**.

```
LAN
```

Local Interface

| NETWORK | 192 . 168 . 100 . 1 |
|---------|---------------------|
| MASK    | 255 . 255 . 255 . 0 |

#### Figure 5. LAN Interface Setting Window

# 2.3 DHCP Server Setting

Perform the WE AP's DHCP server setting.

## 2.3.1 Setting using CLI

To set the DHCP server, you should input ' network' , ' dhcp\_server' commandin the config directory and enter the dhcp\_server configuration menu.

```
AP_3F05/config#
AP_3F05/config# network dhcp_server
AP_3F05/config/network/dhcp_server#
        enable
        range
        lease
        domain
        dns
        ntp
        fixed_address
        commit
```

DHCP server-related CLI commands are as follows

#### [enable]

This command is run or stop the DHCP server

enable

AP\_3F05/config/network/dhcp\_server# enable
AP\_3F05/config/network/dhcp\_server# no enable

#### [range]

This command sets the range of DHCP server's pool

range <START-RANGE> <END-RANGE>

```
AP_3F05/config/network/dhcp_server# range 192.168.100.1 192.168.100.100
AP_3F05/config/network/dhcp_server#
```

#### [lease]

This command sets lease time of DHCP server's pool

lease <SECOND>

```
AP_3F05/config/network/dhcp_server# lease 86400
AP_3F05/config/network/dhcp_server#
```

#### [domain]

This command sets domain name of DHCP server

domain <DOMAIN-NAME>

AP\_3F05/config/network/dhcp\_server# domain www.samsung.com AP\_3F05/config/network/dhcp\_server#

#### [dns]

This command sets DNS server infomration of DHCP server's pool

dns <IP> (IP) (IP)

```
AP_3F05/config/network/dhcp_server# dns 192.168.1.1
AP_3F05/config/network/dhcp_server# dns 192.168.1.1 192.168.1.2
AP_3F05/config/network/dhcp_server# dns 192.168.1.1 192.168.1.2 192.168.1.3
```

#### [ntp]

This command sets NTP server infomration of DHCP server's pool

• ntp <IP> (IP) (IP)

AP\_3F05/config/network/dhcp\_server# ntp 192.168.1.1
AP\_3F05/config/network/dhcp\_server# ntp 192.168.1.1 192.168.1.2
AP\_3F05/config/network/dhcp\_server# ntp 192.168.1.1 192.168.1.2 192.168.1.3

#### [fixed\_address]

This command sets fixed address of DHCP server's pool.

• fixed\_address <MAC> <IP>

```
AP_3F05/config/network/dhcp_server# fixed_address 00:00:00:00:00:00
192.168.100.2
AP_3F05/config/network/dhcp_server#
```

#### [commit]

This command sets DHCP server's setting to be applied. Changed settings are not applied until perform commit command.

commit

AP\_3F05/config/network/dhcp\_server# commit AP\_3F05/config/network/dhcp\_server#

#### [show summary]

Check the current configuration of the DHCP server.

show summary

| AP_3F05/config/network/dhcp_server# show summary |                             |
|--------------------------------------------------|-----------------------------|
| [Dhcp Server Configuration]                      |                             |
| Status                                           | enable                      |
| Network                                          | 192.168.5.0                 |
| Subnet                                           | 255.255.255.0               |
| Range                                            | 192.168.5.1 ~ 255.255.255.0 |
| Lease                                            | 86400                       |
| Gateway                                          | 192.168.5.1                 |

## 2.3.2 Setting using Web UI

Select **<Configuration>** from **<WEB Main Window>** menu, and in the sub-menu, select **<General>**  $\rightarrow$  **<LAN>**.

| DHCP                                   |                            | Apply                                        |
|----------------------------------------|----------------------------|----------------------------------------------|
| SERVICE                                | ● Enable ○ Disable         |                                              |
| LEASE TIME (SEC)                       | 86400                      |                                              |
| DOMAIN NAME                            |                            |                                              |
| RANGE POOL                             | Start IP address 192 . 168 | . 100 . End IP address 192 . 168 . 100 . 100 |
| DNS SERVER                             | 1st 0 . 0 . 0<br>. 0       | 2nd 0 . 0 . 0 3rd 0 . 0 . 0<br>. 0 . 0       |
| NTP SERVER                             | 1st 0 . 0 . 0<br>. 0       | 2nd 0 . 0 . 0 3rd 0 . 0 . 0<br>. 0 . 0       |
| Fix Address Pool MAC Address 00 : 00 : | 00 : 00 : 00 : 00          | IP Address 0.0.0.0 Add                       |
| NO.                                    | MAC ADDRESS                | IP ADDRESS                                   |

Figure 6. DHCP Server setting window

# 2.4 DNS Configuration Management

DNS is the network service that interprets a domain or host name to IP address. A P gets IP information about the domain or host through the specified DNS.

### 2.4.1 Setting using CLI

1) Add a DNS server.

```
AP_3F05/config/network# dns
        add
        delete
AP_3F05/config/network# dns add 10.32.193.11
Add dns(10.32.193.11)
AP/config/network#
```

- 2) Delete the DNS server.
  - dns delete all: Delete all DNS servers.
  - dns delete <DNS>: Delete the corresponding DNS server.

### 2.4.2 Setting using Web UI

Select <Configuration> from <WEB Main Window> menu, and select <DNS/NTP>  $\rightarrow$  < DNS Client> in the sub-menu.

| DNS Client     | Apply               |
|----------------|---------------------|
| SERVICE        | Enable O Disable    |
| 1ST DNS SERVER | 168 . 126 . 63 . 1  |
| 2ND DNS SERVER | 164 , 124 , 101 , 2 |
| 3RD DNS SERVER |                     |

Figure 7. DNS Settings

# 2.5 NTP Configuration Management

WE AP does not have a separate clock chip, and only if you set the NTP, UTC (C oordinated Universal Time) information is received from the NTP server to synchro nize with the local time. NTP (Network Time Protocol) is the protocol used to sync hronize time which is received from the specified server with the local time.

## 2.5.1 Setting using CLI

#### [NTP Setting]

Time server which is referenced when the NTP client is working can be used base d on domain name or IP address. However, if it works based on domain name, DN S server should be set.

3) Move to the NTP menu of the CLI.

```
AP_3F05/config/network/ntp#
enable
disable
interval
server
AP_3F05/config/network/ntp#
```

4) Make the NTP client enable/disable.

- enable: To enable the NTP time synchronization.
- disable: To disable the NTP time synchronization.
- 5) Set an interval of the NTP client.
  - interval[INTERVAL]: Interval setting

| Parameter | Description           |
|-----------|-----------------------|
| INTERVAL  | Interval(Range: 4~14) |

- 6) Set the server to which the NTP client will refer.
  - Server [SERVER] | [SERVER] [INTERVAL]: Set the server to which you refer.

AP\_f4d9fb37a8e7/config/network/ntp# server time.bora.net 4
AP\_f4d9fb37a8e7/config/network/ntp#

7) Set the time zone

• timezone[TIMEZONE]: Set timezone

AP\_f4d9fb37a8e7/config/network# timezone Seoul

AP\_f4d9fb37a8e7/config/network#

\* See Appendix B for detailed supported cities.

### 2.5.2 Setting using Web UI

Select **<Configuration>** from the **<WEB Main Window>** menu, and in the sub-menu, se lect **<DNS/NTP>**  $\rightarrow$  **<NTP>**.

Add/delete the NTP servers to get contact information.

| NTP |    | tiem.bora.net | Add | Delete |
|-----|----|---------------|-----|--------|
|     | NO | NTP SERVER    |     |        |
|     | 1  | 23.30.161.10  |     |        |

#### Figure 8. NTP Server Setting Menu

Set the Time Zone you wish.

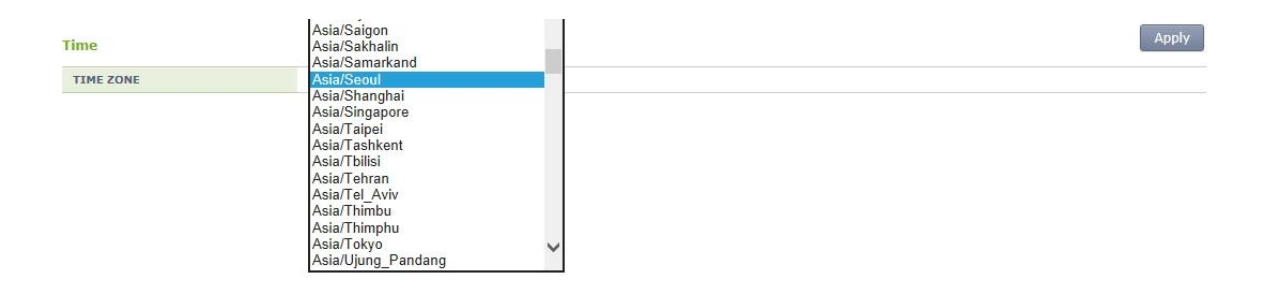

Figure 9. Time Zone Setting Menu

# **B.** Wireless Radio Settings

This chapter describes the method for managing 802.11a, 802.11bg and 802.11n de vices of the W-EP AP. 802.11n devices support 2.4 GHz and 5 GHz radio bands an d high data processing speed.

# 3.1 General Radio Configuration

General Radio configuration for 802.11a/b/g is below.

1) At the CLI, enter the radio you want to set. You can select either '802.11a' or '802.11bg' radio mode.

The following example shows an approach to 802.11a.

```
AP_3F05# config 802.11a
AP_3F05/config/802.11a#
admin
channel+
tx_power
phy_type
beacon_period
max_radio_clients
data_rate+
11n_configuration+
rate_control+
mac_operation+
edca+
cca_threshold
AP_3F05/config/802.11a#
```

2) View the current radio general configuration.

AP\_3F05/config/802.11a#

Look up the radio information by WEB UI.

Select **<Configuration>** from the **<WEB Main Window>** menu, and in the sub-menu, se lect **<Radio>**  $\rightarrow$  **<802.11a/n or 8021.11b/g/n>**  $\rightarrow$  **<General >.** 

| Radio > 802.11a/n > Genera         | al               |                  |             |       |
|------------------------------------|------------------|------------------|-------------|-------|
|                                    |                  |                  |             | Apply |
| SERVICE                            | Enable O Disable |                  |             |       |
| Channel                            |                  |                  |             | Apply |
| CHANNEL SELECTION                  | Auto O Manual    |                  |             |       |
| CURRENT CHANNEL                    | 149 🗸            |                  |             |       |
| Tx Power                           |                  |                  |             | Apply |
| Tx Current Power(dBM)              | 8 3~30           |                  |             |       |
| General                            |                  | Apply Data Rates |             | Apply |
| BANDWIDTH (MHZ)                    | 20 🗸             | 6 Mbps           | Basic 🗸     |       |
| BEACON PERIOD (TUS)                | 100 40~3500      | 9 Mbps           | Supported V |       |
| RTS THRESHOLD (BYTES)              | 2346             | 12 Mbps          | Basic 🗸     |       |
| SHORT RETRY                        | 4                | 18 Mbps          | Supported V |       |
| LONG RETRY                         | 10               | 24 Mbps          | Basic 🗸     |       |
| FRAGMENTATION THRESHOLD<br>(BYTES) | 2346 256~11426   | 36 Mbps          | Supported V |       |
| TX MSDU LIFE TIME (TUS)            | 512              | 48 Mbps          | Supported V |       |
| RX MSDU LIFE TIME (TUS)            | 512              | 54 Mbps          | Supported V |       |
| MAX. ALLOWED STATIONS              | 127 1~127        |                  |             |       |

#### Figure 10. Radio Configuration General Menu

[Tip] Check the information of the current station connected to the radio with the following "show station" command.

3) Set enable/disable for the radio.

```
AP_3F05/config/802.11a# admin
enable
disable
AP_3F05/config/802.11a# admin enable
Set AdminState of General to Up in Radio_1.conf
AP_3F05/config/802.11a#
```

#### [WEB Setting] <Radio> $\rightarrow$ <802.11a/n or 8021.11b/g/n> $\rightarrow$ <General >

|         |                  | Apply |
|---------|------------------|-------|
| SERVICE | Enable O Disable |       |

#### Figure 11. Radio Enable/Disable Menu

4) Set the radio attribute to support 802.11n mode or not.

- 802.11a

```
AP_3F05/config/802.11a# phy_type
Usage: AP_3F05/config/802.11a/phy_type <phy_type(an|a|bgn|bg)>
AP_3F05/config/802.11a# phy_type an
Set PhyType of General to 72 in Radio_1.conf
AP_3F05/config/802.11a#
```

- 802.11bg

```
AP_3F05/config/802.11bg# phy_type
Usage: AP_3F05/config/802.11bg/phy_type <phy_type(bgn|bg)>
AP_3F05/config/802.11bg# phy_type bgn
Set PhyType of General to 112 in Radio_2.conf
AP_3F05/config/802.11bg#
```

```
[WEB Setting] 
 <Radio> \rightarrow <802.11a/n or 8021.11b/g/n> \rightarrow <0PERATIONAL TYPE >
```

|                  |           | N- |
|------------------|-----------|----|
|                  | ☑ 802.11a |    |
| OPERATIONAL TYPE | ☑ 802.11n |    |

#### Figure 12. Radio Operation Mode Setting Menu

5) Set channels of the radio.

- channel auto: Set the channel to be automatically selected according to the ambient channels.
- channel manual[CHANNEL]: Set the channel to be fixed.

| Parameter | Description                                     |
|-----------|-------------------------------------------------|
| CHANNEL   | Channel setting<br>- A range of 802.11a: 36~165 |
|           | - A range of 802.11bg: 1~14                     |

-auto configuration

| AP_3F05/config/802.11a# chan  | nel auto         |                 |
|-------------------------------|------------------|-----------------|
| Set CurrentChannel of OfdmCon | ntrol to 0(auto) | in Radio_1.conf |

Apply

Set PrimaryChannel of HtConfiguration to 0(auto) in Radio\_1.conf AP\_3F05/config/802.11a#

#### -manual configuration

AP\_3F05/config/802.11a# channel manual 149 Set CurrentChannel of OfdmControl to 149 in Radio\_1.conf Set PrimaryChannel of HtConfiguration to 149 in Radio\_1.conf AP\_3F05/config/802.11a#

#### [WEB Setting]

Select  $\langle Radio \rangle \rightarrow \langle 802.11a/n \text{ or } 8021.11b/g/n \rangle \rightarrow \langle General \rangle \rightarrow \rangle$  Channel.

| Channel           |                 | Apply |
|-------------------|-----------------|-------|
| CHANNEL SELECTION | O Auto 🖲 Manual |       |
| CURRENT CHANNEL   | 100 🔻           |       |

#### Figure 13. Radio Channel Configuration Menu

- 6) Set TX power of the radio.
  - txPower [POWER]: Set TX power

| Parameter  | Description                 |
|------------|-----------------------------|
| POWER(dBm) | TX power value(range: 2~30) |

```
AP_3F05/config/802.11a# tx_power 30
Set TxPower of WtpTxPower to 30 in Radio_1.conf
AP_3F05/config/802.11a#
```

#### [WEB Setting]

Select <Radio>  $\rightarrow$  <802.11a/n or 8021.11b/g/n>  $\rightarrow$  <General> -> Tx Power

| Tx Power              | ĺ             | Apply |
|-----------------------|---------------|-------|
| Tx Current Power(dBM) | <b>6</b> 3~24 |       |

#### Figure 14. Radio Tx Power Configuration Menu

- 7) Set the beacon period and limited number of users of the radio
  - beacon\_period [PERIOD]

| Parameter | Description                    |
|-----------|--------------------------------|
| PERIOD    | beacon period(range: 100~3000) |
|           |                                |

| AP_3F05/config/802.11a# beacon_period 1 | 100          |
|-----------------------------------------|--------------|
| Set BeaconPeriod of General to 100 in F | Radio_1.conf |
| AP_3F05/config/802.11a#                 |              |

#### • max\_radio\_clients [MAXCLIENT]

| Parameter                                                                                                    | Description                                                |
|----------------------------------------------------------------------------------------------------|------------------------------------------------------------|
| MAXCLIENT                                                                                                    | The maximum number of clients radio allowed (range: 1~127) |
| AP_3F05/config/802.11a# max_radio_clients 127<br>Set MaxClients of General to 127 in Radio_1.conf<br>AP_3F05/config/802.11a# |                                                            |

#### [WEB Setting]

#### Select <Radio> $\rightarrow$ <802.11a/n or 8021.11b/g/n> $\rightarrow$ <General> -> General

| General                            | Apply          |
|------------------------------------|----------------|
| BANDWIDTH (MHZ)                    | 40 •           |
| BEACON PERIOD (TUS)                | 40~3500        |
| RTS THRESHOLD (BYTES)              | 2346           |
| SHORT RETRY                        | 4              |
| LONG RETRY                         | 10             |
| FRAGMENTATION THRESHOLD<br>(BYTES) | 2346 256~11426 |
| TX MSDU LIFE TIME (TUS)            | 512            |
| RX MSDU LIFE TIME (TUS)            | 512            |
| MAX. ALLOWED STATIONS              | 127 1~127      |

#### Figure 15. Radio Configuration General Menu

- 8) Set CCA threshold value of the radio.
  - cca\_threshold [threshold]: Set CCA threshold value.

| Parameter          | Description                   |
|--------------------|-------------------------------|
| CCA threshold (dB) | threshold value(range: 0~255) |

AP\_3F05/config/802.11a# cca\_threshold 28

```
Set CcaThreshold of OfdmControl to 28 in Radio_1.conf
AP_3F05/config/802.11a#
```

# 3.2 Radio Data Rate Configuration

Enter the data\_rate menu of the radio.

The following shows one example to enter the data\_rate menu in 802.11a.

```
AP_3F05/config/802.11a# data_rate
AP_3F05/config/802.11a/data_rate#
basic_rate
rx_rate
AP_3F05/config/802.11a/data_rate#
```

1) View the data rate configuration of the current radio.

- 2) Set the current radio's data rate which can be supported
  - rx\_rate [RATE] [RATE.....]: Set the data rate can be supported (The change of the mode does not occur, and if it is basic mode previously, the basic mode is maintained.)

| Parameter | Description                                                                                                    |
|-----------|----------------------------------------------------------------------------------------------------|
| RATE      | Data rate<br>- A range of 802.11a: 6, 9, 12, 18, 24, 36, 48, and 54 Mbps<br>- A range of 802.11b/g: 1, 2, 5.5, 6, 9, 11, 12, 18, 24, 36,<br>48. or 54 Mbps |

```
AP_3F05/config/802.11a/data_rate# rx_rate 12 24 36 48 54
Set Rate1 of DataRate to 24 in Radio_1.conf
Set Rate2 of DataRate to 176 in Radio_1.conf
Set Rate3 of DataRate to 72 in Radio_1.conf
Set Rate4 of DataRate to 96 in Radio_1.conf
Set Rate5 of DataRate to 108 in Radio_1.conf
Set NumRates of DataRate to 5 in Radio_1.conf
AP_3F05/config/802.11a/data_rate#
```

- 3) Set the basic mode rate of the current radio.
  - basic\_rate [RATE] [RATE.....]: Set the basic data rat (Previous basic rate which is not contained in the list is automatically changed to the supported rate.)

```
AP_3F05/config/802.11a/data_rate# basic_rate 12 24
Set Rate1 of DataRate to 152 in Radio_1.conf
Set Rate2 of DataRate to 176 in Radio_1.conf
Set Rate3 of DataRate to 72 in Radio_1.conf
Set Rate4 of DataRate to 96 in Radio_1.conf
Set Rate5 of DataRate to 108 in Radio_1.conf
Set NumRates of DataRate to 5 in Radio_1.conf
AP_3F05/config/802.11a/data_rate#
```

#### [WEB Setting]

Select <Radio>  $\rightarrow$  <802.11a/n or 8021.11b/g/n>  $\rightarrow$  <General> -> Data Rates

| Data Rates | Apply       |
|------------|-------------|
| 6 Mbps     | Disable •   |
| 9 Mbps     | Disable •   |
| 12 Mbps    | Disable •   |
| 18 Mbps    | Disable •   |
| 24 Mbps    | Basic •     |
| 36 Mbps    | Supported • |
| 48 Mbps    | Supported • |
| 54 Mbps    | Supported • |

Figure 16. Radio Data Rates Configuration Menu

# 3.3 Radio Rate Control Configuration

Enter the rate\_control menu of the radio.

The following shows one example to enter the rate\_control menu in 802.11a.

4) View the rate control configuration of the current radio.

5) Set the current radio's data rate which can be supported

- ac\_vo max\_rate [MAC\_RATE]: The maximum supported rate of the AC voice
- ac\_vi max\_rate [MAC\_RATE]: The maximum supported rate of the AC vedio

| Parameter      | Description                       |
|----------------|-----------------------------------|
| MAC_RATE(kbps) | The maximum rate (range 0~600000) |

```
AP_3F05/config/802.11a/rate_control# ac_vo max_rate 39000
WWB_EDCA_AC_VO, rate=39000
Set VoMaxRate of RateControl to 39000 in Radio_1.conf
AP_3F05/config/802.11a/rate_control#
```

```
AP_3F05/config/802.11a/rate_control# ac_vi max_rate 0
WWB_EDCA_AC_VI, rate=0
Set ViMaxRate of RateControl to 0 in Radio_1.conf
AP_3F05/config/802.11a/rate_control#
```

# 3.4 HT Configuration(802.11n)

HT (802.11n) settings are as follows.

The following shows one example to enter the configuration menu in 802.11n.

AP\_3F05/config/802.11a/11n\_configuration#

1) View the HT configuration of the current radio.

| AP_3F05/config/802.11a/11n_configuration# show summa | ary                   |
|------------------------------------------------------|-----------------------|
| HT Configuration summary >>>                         |                       |
| 40MHz operation                                      | not enabled           |
| Guard interval                                       | 0.4us                 |
| Beamforming                                          | enabled               |
| HT protection                                        | non-member protection |
| Spatial streams enabled                              | 2                     |
| 20/40MHz Co-existence                                | enabled               |
| LDPC                                                 | enabled               |
| A-MPDU option                                        | enabled               |
| A-MSDU option                                        | not enabled           |
| AP_3F05/config/802.11a/11n_configuration#            |                       |
|                                                      |                       |

- 2) Set enable/disable of the 40MHz operation.
  - 40mhz\_operation enable: Support 40MHz operation.
  - 40mhz\_operation disable: Do not support 40MHz operation.

AP\_3F05/config/802.11a/11n\_configuration# 40mhz\_operation disable
Set 40mhzOperation of HtConfiguration to 0 in Radio\_1.conf
AP\_3F05/config/802.11a/11n\_configuration#

- 3) Set the regular/short guard interval.
  - guard\_interval regular: Do not use short guard interval
  - guard\_interval short: Set the short guard interval

```
AP_3F05/config/802.11a/11n_configuration# guard_interval short
Set 20mhzShortGi of HtConfiguration to 1 in Radio_1.conf
Set 40mhzShortGi of HtConfiguration to 1 in Radio_1.conf
AP_3F05/config/802.11a/11n_configuration#
```

- 4) Set enable/disable of the beamforming.
  - beamforming enable: Support beamforming
  - beamforming disable: Do not support beamforming

AP\_3F05/config/802.11a/11n\_configuration# beamforming disable Set Beamforming of HtConfiguration to 0 in Radio\_1.conf AP\_3F05/config/802.11a/11n\_configuration#

- 5) Set the number of spatial streams.
  - spatial\_stream [NUM]: Set the number of spatial streams

| Parameter | Description                                |
|-----------|--------------------------------------------|
| NUM       | The number of spatial streams (range: 1~3) |

| AP_3F05/config/802.11a/11n_configuration# | spatial_stream 3 |
|-------------------------------------------|------------------|
| Set SpatialStream of HtConfiguration to 3 | in Radio_1.conf  |
| AP_3F05/config/802.11a/11n_configuration# |                  |

#### 6) Set MCS index.

• mcs [INDEX] [INDEX .....]: Set MCS index

| Parameter | Description             |
|-----------|-------------------------|
| INDEX     | MCS index (range: 0~23) |
|           |                         |

| AP_3F05/config/802.11a/11n_configuration# mcs 3 4 5 6 7 8 9 10 11 12 13 14 15      |
|------------------------------------------------------------------------------------|
| Set RxMcs of HtMcsConfiguration to f8ff000000000000000000000000000 in Radio_1.conf |
| AP_3F05/config/802.11a/11n_configuration#                                          |
| AP_3F05/config/802.11a/11n_configuration#                                          |
| AP_3F05/config/802.11a/11n_configuration#                                          |

\* You can access the mcs index set information through the "show mcs" comman d below.

| AP_3F05/config/802.11a/11n_configuration# show mcs |  |
|----------------------------------------------------|--|
| MCS 3 enabled                                      |  |
| MCS 4 enabled                                      |  |
| MCS 5 enabled                                      |  |
| MCS 6 enabled                                      |  |
| MCS 7 enabled                                      |  |
| MCS 8 enabled                                      |  |
| MCS 9 enabled                                      |  |
| MCS 10 enabled                                     |  |
| MCS 11 enabled                                     |  |
| MCS 12 enabled                                     |  |
| MCS 13 enabled                                     |  |
| MCS 14 enabled                                     |  |
| MCS 15 enabled                                     |  |
|                                                    |  |

- 7) . Set enable/disable of A-MPDU
  - ampdu enable: Support A-MPDU
  - ampdu disable: Do not support A-MPDU

AP\_3F05/config/802.11a/11n\_configuration# ampdu enable Set Ampdu of HtConfiguration to 1 in Radio\_1.conf AP\_3F05/config/802.11a/11n\_configuration#

8) Set enable/disable of A-MSDU

- amsdu enable: Support A-MSDU
- amsdu disable: Do not support A-MSDU

AP\_3F05/config/802.11a/11n\_configuration# amsdu disable Set Amsdu of HtConfiguration to 0 in Radio\_1.conf AP\_3F05/config/802.11a/11n\_configuration#

```
[WEB Setting] Select <Radio> \rightarrow <802.11a/n or 8021.11b/g/n> \rightarrow <802.11n>
```

Radio > 802.11a/n > 802.11n/ac

|                         |                   |                    | Apply |
|-------------------------|-------------------|--------------------|-------|
|                         | ✓ 802.11a         |                    |       |
| OPERATIONAL TYPE        | 🗹 802.11n         |                    |       |
|                         |                   |                    |       |
|                         | 🔲 0 (15.0 Mbps)   | ✓ 12 (180.0 Mbps)  |       |
|                         | 🗹 1 (30.0 Mbps)   | ✓ 13 (240.0 Mbps)  |       |
|                         | 🗹 2 (45.0 Mbps)   | ✓ 14 (270.0 Mbps)  |       |
|                         | 🗹 3 (60.0 Mbps)   | ✓ 15 (300.0 Mbps)  |       |
|                         | 🗹 4 (90.0 Mbps)   | 16 (45.0 Mbps)     |       |
|                         | 🗹 5 (120.0 Mbps)  | 17 (90.0 Mbps)     |       |
| HT(802.11n) MCS setting | 🗹 6 (135.0 Mbps)  | 18 (135.0 Mbps)    |       |
|                         | 🗹 7 (150.0 Mbps)  | 19 (180.0 Mbps)    |       |
|                         | 🗹 8 (30.0 Mbps)   | 20 (270.0 Mbps)    |       |
|                         | 🗹 9 (60.0 Mbps)   | 21 (360.0 Mbps)    |       |
|                         | 🗹 10 (90.0 Mbps)  | 22 (405.0 Mbps)    |       |
|                         | 🖉 11 (120.0 Mbps) | 23 (450.0 Mbps)    |       |
|                         |                   |                    |       |
| OPTIONS                 | Guard Interval    | Short O Long       |       |
| OF ILOND                | Beamforming       | Enable     Disable |       |

Figure 17. Radio 802.11n Configuration Menu

# 3.5 EDCA Configuration(QoS)

In the wireless section, QoS is probabilistically provided by changing EDCA parameters.

 $\ensuremath{\mathsf{EDCA}}(\ensuremath{\mathsf{QoS}})$  settings are as follows.

Enter the edca menu of the radio. (The following is one example to enter the edca menu in 802.11a)

## 3.5.1 WTP EDCA Configuration

Enter the edca menu of the WTP.

1) View the WTP EDCA configuration of the current radio.

| WTP          | AC_BE       | АС_ВК       | AC_VI       | AC_VO       |
|--------------|-------------|-------------|-------------|-------------|
| <br>  CWmin  | <br>  15    | <br>  15    | - <br>  7   | 3           |
| CWmax        | 1023        | 1023        | 15          | 7           |
| AIFS         | 3           | 7           | 1           | 1           |
| TxopLimit    | 0           | 0           | 3008        | 1504        |
| MsduLifetime | 500         | 500         | 500         | 500         |
|              |             |             | -           |             |
|              |             |             | -           |             |
|              | 802.1q/DSCP | 802.1q/DSCP | 802.1q/DSCP | 802.1q/DSCP |
|              |             |             | -           |             |
| QoS mapping  | 1/8         | 0/0         | 4 / 26      | 6 / 46      |
|              |             |             | -           |             |

2) Set CWmin value.

Move to the menu of AC you want to change. (The following is an example of changing to  $AC_VO$ .)

The following command is used to change the value.

• cwmin [NUM]: Set cwmin value
| Parameter | Description                |
|-----------|----------------------------|
| NUM       | CWmin value (range: 0~255) |

AP\_3F05/config/802.11a/edca/ap/ac\_vo# cwmin 3 Set VoCwMin of WtpEdcaParam to 3 in Radio\_1.conf AP\_3F05/config/802.11a/edca/ap/ac\_vo#

- 3) Set CWmax value.
- 4) Move to the menu of AC you want to change. (The following is an example of changing to AC\_VI.)

The following command is used to change the value.

• cwmax [NUM]: Set cwmax value

| Parameter | Description                 |
|-----------|-----------------------------|
| NUM       | CWmax value(range: 0~32767) |

```
AP_3F05/config/802.11a/edca/ap/ac_vi# cwmax 15
Set ViCwMax of WtpEdcaParam to 15 in Radio_1.conf
AP_3F05/config/802.11a/edca/ap/ac_vi#
```

- 5) Set AIFS value.
- 6) Move to the menu of AC you want to change. (The following is an example of changing to AC\_BK.)

| А | P_3F05/config/802.11a/edca/ap#       |
|---|--------------------------------------|
|   | ac_vo+                               |
|   | ac_vi+                               |
|   | ac_be+                               |
|   | ac_bk+                               |
| А | P_3F05/config/802.11a/edca/ap# ac_bk |
| А | P_3F05/config/802.11a/edca/ap/ac_bk# |
|   |                                      |

The following command is used to change the value.

#### • aifsn [NUM]: Set AIFS value

| Parameter | Description              |
|-----------|--------------------------|
| NUM       | AIFS value (range: 1~15) |

```
AP_3F05/config/802.11a/edca/ap/ac_bk# aifsn 7
Set BkAifsn of WtpEdcaParam to 7 in Radio_1.conf
AP_3F05/config/802.11a/edca/ap/ac_bk#
```

- 7) Set TxopLimit value.
- 8) Move to the menu of AC you want to change. (The following is an example of changing to AC\_BE.)

The following command is used to change the value.

• txop\_limit [LIMIIT]: Set TxopLimit value

| Parameter | Description                      |
|-----------|----------------------------------|
| LIMIIT    | TxopLimit value (range: 0~65535) |

```
AP_3F05/config/802.11a/edca/ap/ac_be# txop_limit 0
Set BeTxopLimit of WtpEdcaParam to 0 in Radio_1.conf
AP_3F05/config/802.11a/edca/ap/ac_be#
```

9) Set MSDU Lifetime value

Move to the menu of AC you want to change. (The following is an example of changing to AC\_VO.)

The following command is used to change the value.

• msdu\_lifetime [TIME]: Set MSDU Lifetime value

| Parameter | Description                             |
|-----------|-----------------------------------------|
| TIME      | MSDU Lifetime value (range: 0~7fffffff) |

AP\_3F05/config/802.11a/edca/ap/ac\_vo# msdu\_lifetime 500
Set VoMsduLifetime of WtpEdcaParam to 500 in Radio\_1.conf
AP\_3F05/config/802.11a/edca/ap/ac\_vo#

## 3.5.2 Station EDCA Configuration

Enter the edca menu of the station.

 View the station EDCA's configuration of the current radio. Move to the menu of AC you want to change → Select and change the parameter you want. (It is the same as the method of setting EDCA.)

|              | · · · |       | Julilliar y 777 |       |   |
|--------------|-------|-------|-----------------|-------|---|
|              |       |       |                 | ·     |   |
| WTP          | AC_BE | AC_BK | AC_VI           | AC_VO |   |
|              |       |       |                 |       |   |
| CWmin        | 15    | 15    | 7               | 3     |   |
| CWmax        | 1023  | 1023  | 15              | 7     |   |
| AIFS         | 3     | 7     | 2               | 2     |   |
| TxopLimit    | 0     | 0     | 3008            | 1504  | Ι |
| MsduLifetime | 500   | 500   | 500             | 500   |   |
|              |       |       |                 |       |   |

## 3.5.3 EDCA Configuration using WEB UI

#### Select <Radio> $\rightarrow$ <802.11a/n or 8021.11b/g/n> $\rightarrow$ <QoS>

In WEB UI, EDCA parameter configuration for each access category is not offered.

| red                                          |          | Apply           | Wireless           |                       | Ар             |
|----------------------------------------------|----------|-----------------|--------------------|-----------------------|----------------|
| STATION EDCA PROFILE Samsung Proprietary 1 V |          | AP EDCA PROFILE | Samsu              | Samsung Proprietary 2 |                |
| S Default Values                             |          |                 | QoS Default Values |                       |                |
| ACCESS CATEGROY                              | PROTOCOL | VALUE           | ACCESS CATEGROY    | PROTOCOL              | VALUE          |
|                                              | 802.1p   | 6 0~7           |                    | 802.1p                | 6 0~7          |
| VOICE                                        | DSCP     | 46 0~63         | VOICE              | DSCP                  | 46 0~63        |
|                                              | 802.1p   | 4 0~7           |                    | 802.1p                | 4 0~7          |
| VIDEO                                        | DSCP     | 26 0~63         | VIDEO              | DSCP                  | <b>26</b> 0~63 |
|                                              | 802.1p   | 0 0~7           |                    | 802.1p                | 0 0~7          |
| BEST EFFORT                                  | DSCP     | 0 0~63          | BESTEFFORT         | DSCP                  | 0 0~63         |
|                                              | 802.1p   | 1 0~7           |                    | 802.1p                | 1 0~7          |
| BACKGROUND                                   | DSCP     | 8 0~63          | BACKGROUND         | DSCP                  | 8 0~63         |

Figure 18. Radio QoS Configuration Menu

## 3.6 Setting MAC Operation Parameter

Enter the mac\_operation menu of the radio.

The following shows one example to enter the mac\_operation menu in 802.11a.

```
AP_3F05/config/802.11a# mac_operation
AP_3F05/config/802.11a/mac_operation#
    retry_limit+
    threshold+
    msdu_lifetime+
AP_3F05/config/802.11a/mac_operation#
```

1) View the current radio's Mac operation parameter configuration.

2) Set retry limit of the radio.

- retry\_limit short [LIMIT]: short retry limit
- retry\_limit long [LIMIT]: long retry limit

| Parameter | Description                 |
|-----------|-----------------------------|
| LIMIT     | Retry limit (range : 1~255) |
|           |                             |

| AP_3F05/config/802.11a/mac_operation# retry_limit short 4 |
|-----------------------------------------------------------|
| Set ShortRetryLimit of MacOperation to 4 in Radio_1.conf  |
| AP_3F05/config/802.11a/mac_operation#                     |

#### 3) Set RTS threshold and fragmentation threshold of the radio.

- threshold rts [THRESHOLD]: Set RTS threshold
- threshold fragment [THRESHOLD]: Set fragmentation threshold

| Parameter | Description                                   |
|-----------|-----------------------------------------------|
| THRESHOLD | A range of RTS threshold : 256~2346           |
|           | A range of fragmentation threshold : 256~2346 |

AP\_3F05/config/802.11a/mac\_operation# threshold fragment 2346 Set FragmentationThreshold of MacOperation to 2346 in Radio\_1.conf AP\_3F05/config/802.11a/mac\_operation#

#### 4) Set MSDU lifetime of the radio.

- msdu\_lifetime tx [TUs]: Set Max Tx MSDU lifetime
- msdu\_lifetime rx [TUs]: Set Max Rx MSDU lifetime

| Parameter | Description     |
|-----------|-----------------|
| TUs       | Range : 1~65535 |

AP\_3F05/config/802.11a/mac\_operation# msdu\_lifetime tx 512 Set TxMsduLifetime of MacOperation to 512 in Radio\_1.conf AP\_3F05/config/802.11a/mac\_operation#

#### [WEB Setting]

#### Select <Radio> $\rightarrow$ <802.11a/n or 8021.11b/g/n> $\rightarrow$ <General> -> General

In WEB UI, functions that change retry limit and MSDU lifetime are not offered.

| General                            | Арріу                 |
|------------------------------------|-----------------------|
| BANDWIDTH (MHZ)                    | 40 🔻                  |
| BEACON PERIOD (TUS)                | 100 40~3500           |
| RTS THRESHOLD (BYTES)              | 2346                  |
| SHORT RETRY                        | 4                     |
| LONG RETRY                         | 10                    |
| FRAGMENTATION THRESHOLD<br>(BYTES) | <b>2346</b> 256~11426 |
| TX MSDU LIFE TIME (TUS)            | 512                   |
| RX MSDU LIFE TIME (TUS)            | 512                   |
| MAX. ALLOWED STATIONS              | 127 1~127             |

#### Figure 19. Radio MAC Configuration (General) Menu

# 4. WLAN Management

In this chapter, it will explain how to create and set WLAN, which is the most basi c for the wireless LAN services of WE AP.

## 4.1 WLAN Create/Delete

To use WLAN service, the SSID (Service Set Identifier) should be specified basicall y.

Enter the wlan menu of the CLI.

```
AP_3F05/config#
802.11a+
802.11bg+
wlan+
network+
AP_3F05/config# wlan
AP_3F05/config/wlan#
```

1) You can check the information of the current specified wlan by the TAB key or ?(help).

| AP_3F05/config/wlan# |            |
|----------------------|------------|
| create               | add VAP    |
| delete               | delete VAP |
| bss_1_1+             | BSS(1, 1)  |
| bss_2_1+             | BSS(2, 1)  |
| bss_1_2+             | BSS(1, 2)  |
| bss_2_2+             | BSS(2, 2)  |
|                      |            |

[Tip] You can check the information of the current connected station with the f ollowing "show station" command.

```
AP_3F05/config/wlan# show bss_2_1 station
AID MAC Address RSSI SNR EAPOL
1 CC:F9:E8:A4:91:87 -38 54 0
```

[Tip] You can check the WLAN-VLAN mapping information by the following co mmand.

#### 2) Create WLAN

• create [ WLAN\_ID][SSID]: Create bss

| Parameter | Description                  |
|-----------|------------------------------|
| SSID      | SSID(Service Set Identifier) |
| WLAN_ID   | ID of WLAN (range: 1~16)     |

AP\_3F05/config/wlan# create Usage: AP\_3F05/config/wlan/create <wlan\_id> <ssid> AP\_3F05/config/wlan# create 5 uready\_service Select Radio-Area((1)5G, (2)2.4G, (3)5G/2.4G) :

• Select radio area of the WLAN. (5G, 2.4G, or simultaneous use of 5G/2.4G) The following shows one example to enter the mac\_operation menu in 802.11a.

\* The following shows one example to select the simultaneous use of 5G/2.4G.

```
Select Radio-Area((1)5G, (2)2.4G, (3)5G/2.4G) : 3
bss_1_5 is created
bss_2_5 is created
AP_3F05/config/wlan#
```

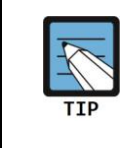

From bss\_x\_y shown in the instructions and help, x means the radio area of corresponding bss. (1 is 5G, and 2 is 2.4G.)

- 3) Delete WLAN
  - delete [ WLAN\_ID]: Delete bss

| Parameter | Description              |
|-----------|--------------------------|
| WLAN_ID   | ID of WLAN (range: 1~16) |

AP\_3F05/config/wlan# delete 5 bss\_1\_5 is deleted bss\_2\_5 is deleted AP\_3F05/config/wlan# 4) Check the status of the current WLAN

```
• show status: View the status of the current WLAN
```

| AP_3F05/confi | g/wlan# show summary                                 |
|---------------|------------------------------------------------------|
| BSS_1_1       | Status: Started                                      |
|               | BSSID: F4:D9:FB:35:C3:42 SSID: "BRANCH_TEST_HAM_PSK" |
|               | IEEE 802.11an Channel: 161 TX Power: 17 dBm          |
|               | Max rate: 144.0 Mbps                                 |
| BSS_1_2       | Status: Started                                      |
|               | BSSID: F4:D9:FB:35:C3:43 SSID: BRANCH_TEST_HAM_IX    |
|               | IEEE 802.11an Channel: 161 TX Power: 17 dBm          |
|               | Max rate: 144.0 Mbps                                 |
|               |                                                      |

#### WLAN Create/Delete using WEB UI

Select **<Configuration>** from **<WEB Main Window>** menu, and in the sub-menu, select **<WLANs>**.

#### 1) Inquire WLAL

Select WLAN which you want to inquire and change, and perform enable/disable/del ete.

| WLANs |          |                     |             |              |                   |
|-------|----------|---------------------|-------------|--------------|-------------------|
|       |          |                     |             | Enable Disab | le Add Delete     |
|       | ID       | SSID                | RADIO AREA  | ADMIN STATUS | SECURITY POLICIES |
|       | 1        | HAM_TEST            | 2.4GHz/5GHz | Up           | WPA_WPA2          |
|       | 2        | GAMMA_TEST          | 2.4GHz/5GHz | Up           | None              |
|       | <u>3</u> | HAM_TEST_1X         | 2.4GHz/5GHz | Up           | WPA_WPA2          |
|       | 4        | HAM_TEST_DYNAMICWEP | 2.4GHz/5GHz | Up           | DWEP              |

#### Figure 20. WLAN Configuration – Check the WLAN List

#### 2) Create WLAN

Select the ID of WLAN you want to create, input SSID, and choose the radio area.

```
WLANs
```

|            | Back Apply |
|------------|------------|
| ID         | 5 🔻        |
| SSID       | Test       |
| RADIO AREA | 5GHz T     |

#### Figure 21. WLAN Configuration - WLAN Creation Menu

-

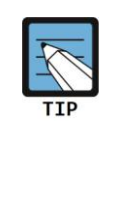

According to the radio area of WLAN specified in CLI, bss is generated for each of the radio. If they are specified to be used simultaneously, when you change the settings in the individual bss menu, the change will be applied all concurrently, and when deleting they will be deleted at the same time. When you add/delete WLAN, all WLAN services will be automatically restarted, and at this point, existing terminals which are connected will be released.

## 4.2 WLAN Additional Setting

Each wireless terminal can receive differentiated services according to the WLAN s ettings.

 Select and enter the appropriate bss. (The following is an example to select bs s\_q1\_1 in wlan menu.)

| AP_3F05/config/wlan#             |
|----------------------------------|
| create                           |
| delete                           |
| bss_1_1+                         |
| bss 2 1+                         |
| <br>bss 1 2+                     |
| <br>bss 2 2+                     |
| <br>AP 3F05/config/wlan# bss 1 1 |
| AP 3F05/config/wlan/bss 1 1#     |
| start                            |
| stop                             |
| ssid                             |
| hidden ssid+                     |
| default dos                      |
| security                         |
| idle timeout                     |
|                                  |
| willin <del>.</del>              |
| vian<br>dtim                     |
| utim                             |
| max_bss_cilents                  |
| ampuu+                           |
| AP 3F05/CONT18/WIAN/DSS 1 1#     |

2) View the current settings information of the currently established WLAN.

| AP_3F05/config/wlan/bss_1_1# show summary |
|-------------------------------------------|
| WLAN General Config Summary >>>           |
| WLAN ID 1                                 |
| Running State up                          |
| Default QoS AC_BE                         |
| SSID HAM_TEST                             |
| BSSID F4:D9:FB:24:CE:02                   |
| Station Idle Timeout                      |
| DTIM Period 1                             |
| QoS Option(WMM) enabled                   |

- 3) Start/stop the WLAN service.
  - start: Start the WLAN service
  - stop: Stop the WLAN service

```
AP_3F05/config/wlan/bss_1_1# start
AP_3F05/config/wlan/bss_1_1# stop
AP_3F05/config/wlan/bss_1_1#
```

- 4) Change the name of SSID.
  - ssid [SSID]: Change the SSID(Service Set Identifier)

| Parameter | Description                  |
|-----------|------------------------------|
| SSID      | SSID(Service Set Identifier) |

```
AP_3F05/config/wlan/bss_1_1# ssid HAM_TEST2
set bsss_1_1 ssid to HAM_TEST2
set bsss_2_1 ssid to HAM_TEST2
AP_3F05/config/wlan/bss_1_1#
```

- 5) Change the SSID hidden setting.
  - hidden\_ssid enable: SSID is set to the hidden mode
  - hidden\_ssid disable: The hidden mode of SSID is cleared

```
AP_3F05/config/wlan/bss_1_1# hidden_ssid
enable
disable
AP_3F05/config/wlan/bss_1_1# hidden_ssid disable
set bsss_1_1 SsidHiddenMode to 0
set bsss_2_1 SsidHiddenMode to 0
AP_3F05/config/wlan/bss_1_1#
```

If SSID is set to the hidden mode, when other devices perform a search the SSID is not found.

- 6) Change the QoS default configuration.
  - default\_qos [AC]: Set the default QoS to AC.

| Parameter | Description                         |
|-----------|-------------------------------------|
| AC        | Background/Besteffort/ video/ voice |

```
AP_3F05/config/wlan/bss_1_1# default_qos Besteffort
set bsss_1_1 DefaultQosPolicy to 2
set bsss_2_1 DefaultQosPolicy to 2
AP_3F05/config/wlan/bss_1_1#
```

7) Set Station Idle Timeout value.

• idle\_timeout [TIME]: Set Station Idle Timeout value

| Parameter | Description                                                |
|-----------|------------------------------------------------------------|
| TIME      | Station Idle Timeout (range: 30~3600sec, Based on the user |
|           | input, it will be changed and stored in 15 seconds.)       |

```
AP_3F05/config/wlan/bss_1_1# idle_timeout 300
set bsss_1_1 StaIdleTimeout to 300
set bsss_2_1 StaIdleTimeout to 300
AP_3F05/config/wlan/bss_1_1#
AP_3F05/config/wlan/bss_1_1# idle_timeout 314
ERROR: Idle Timeout(315 secs) will be set by 15secs instead of input value 314 sec
set bsss_1_1 StaIdleTimeout to 315
set bsss_2_1 StaIdleTimeout to 315
AP_3F05/config/wlan/bss_1_1#
```

- 8) Set the DTIM Period.
  - DTIM Period [DTIM]: Set the DTIM Period value

| Parameter | Description                |  |
|-----------|----------------------------|--|
| DTIM      | DTIM Period (range: 1~255) |  |

```
AP_3F05/config/wlan/bss_1_1# dtim 2
set bsss_1_1 DtimPeriod to 2
set bsss_2_1 DtimPeriod to 2
AP_3F05/config/wlan/bss_1_1#
```

- 9) Set QoS Option(WMM).
  - wmm enable: Set QoS Option(WMM)
  - wmm disable: Clear QoS Option(WMM)

```
AP_3F05/config/wlan/bss_1_1# wmm enable
set bsss_1_1 QosOption to 1
set bsss_2_1 QosOption to 1
AP_3F05/config/wlan/bss_1_1#
```

10) Set the maximum clients per BSS.

 max\_bss\_clients [NUM]: NUM is set to the maximum number of clients of each BSS.

| Parameter Description |                                   |
|-----------------------|-----------------------------------|
| NUM                   | max client per BSS (range: 1~127) |

```
AP_3F05/config/wlan/bss_1_1# max_bss_clients 126
set bsss_1_1 MaxClients to 126
set bsss_2_1 MaxClients to 126
AP_3F05/config/wlan/bss_1_1#
```

11) Set whether to use A-MPDU option.

- ampdu enable: A-MPDU is used for the BSS.
- ampdu disable: A-MPDU is not used for the BSS.

```
AP_3F05/config/wlan/bss_1_1# ampdu enable
set bsss_1_1 HtAmpdu to 1
set bsss_2_1 HtAmpdu to 1
AP_3F05/config/wlan/bss_1_1#
```

12) Set the VLAN ID used in WLAN.

• vlan [VLAN\_ID]

| Parameter                                                   | Description                          |  |
|-------------------------------------------------------------|--------------------------------------|--|
| VLAN_ID                                                     | VLAN ID (range: 0~4096)              |  |
|                                                             | If it is set to 0, VLAN is not used. |  |
| AP_3F05/config/wlan/bss_1_1# vl<br>set bsss_1_1 VlanId to 0 | .an 0                                |  |
| AP_3F05/config/wlan/bss_1_1#                                |                                      |  |

Change the WLAN configuration using WEB UI

Select **<Configuration>** from **<WEB Main Window>** menu, select **<WLANs>** in the submenu, and select WLAN you want to change.

1) Change the default settings

You can change SSID, Hidden SSID setting, and the maximum number of the cli ents per radio. Changing radio area is not allowed. If you want to change it, yo

Apply

u should delete the corresponding WLAN and create new one.

# WLANS Back Apply ID 1 SSID HAM\_TEST RADIO AREA 2.4GHz/5GHz SUPPRESS SSID Enable © Disable MAX. ALLOWED STATIONS 127

#### Figure 22. WLAN Default Settings Menu

2) Changed advanced settings

#### Advanced

| WMM                        | Enable | O Disable                 |
|----------------------------|--------|---------------------------|
| DTIM                       | 1      | 1~255                     |
| STATION IDLE TIMEOUT (SEC) | 300    | 30~3600 (multiples of 15) |
| AMPDU                      | Enable | O Disable                 |

#### Figure 23. WLAN Configuration – Advanced Settings Menu

## 4.3 WLAN Security and Authentication

Samsung WE AP supports the security and authentication function specified on the wireless LAN security standard based on IEEE 802.11, and the main mechanism is as follows:

- WEP(Wired Equivalent Privacy)s
- WPA1(Wi-Fi Protected Access Version 1), WPA2(Wi-Fi Protected Access Version 2)
  - Authentication methods: PSK, 802.1X
  - Encryption methods: TKIP, AES-CCMP

If you add a new WLAN, the WLAN security settings are initially inactive, so the o perator must set the desired security features.

## 4.3.1 WLAN Security Menu Entry/Inquiry

If you select security settings, the currently set information of WLAN is automatical ly shown. Below is an example of the initialization of the security features of wlan 1.

1) If you choose "security", it shows current security settings and checks whether to modify or not to the user.

| AP_3F05/config/wlan/bss_1_1#          |               |
|---------------------------------------|---------------|
| start                                 |               |
| stop                                  |               |
| ssid                                  |               |
| hidden_ssid+                          |               |
| default_qos                           |               |
| security                              |               |
| idle_timeout                          |               |
| wmm+                                  |               |
| vlan                                  |               |
| dtim                                  |               |
| <pre>max_bss_clients</pre>            |               |
| ampdu+                                |               |
| AP_3F05/config/wlan/bss_1_1# security |               |
| SSID                                  | HAM_TEST      |
| Auth Key Management                   | WPA-PSK       |
| WPA ASCII Passphrase                  | qwer1234      |
| IEEE 802.1X Authorization             | Disabled      |
| Pairwise Cipher for WPA               | CCMP TKIP     |
| Pairwise Cipher for RSN/WPA2          | CCMP TKIP     |
| WPA/IEEE 802.11i                      | WPA/RSN(WPA2) |
|                                       |               |
| Change security settings ? (y/n) :    |               |
|                                       |               |

2) If the user chooses to change, the user will select the following settings through

the menu for each step.

| ltem                         |                    | Description                                                                                                    |  |
|------------------------------|--------------------|----------------------------------------------------------------------------------------------------|--|
| L2 SECURITY TYPE             |                    | <ul> <li>Layer2 security features type</li> <li>None: Deactivate the security features (Select it if you want<br/>th reset the WLAN security functions)</li> <li>Static WEP: Static WEP security features</li> <li>WPA + WPA2: WPA/WPA2 PSK/802.1x security features</li> <li>Dynamic WEP</li> </ul> |  |
| WPA POLICY                   | WPA                | Activate the WPA Version 1 features if you select it                                                                                                    |  |
|                              | ENCRYPTION<br>TYPE | Encryption scheme<br>– TKIP: TKIP scheme<br>– CCMP: AES-CCMP scheme<br>– Both: TKIP, AES-CCMP scheme                                                                                                    |  |
| WPA2 POLICY                  | WPA                | Activate the WPA Version 2 features if you select it                                                                                                    |  |
| ENCRYPTION<br>TYPE           |                    | Encryption scheme<br>– TKIP: TKIP scheme<br>– CCMP: AES-CCMP scheme<br>– Both: TKIP, AES-CCMP scheme                                                                                                    |  |
| AUTH PSK/802.1x<br>KEY MGMT  |                    | Authentication key management scheme<br>- PSK: PSK(Shared Key) authentication scheme<br>- 802.1x: 802.1x authentication scheme through the RADIUS<br>server                                                                                                    |  |
| AUTH<br>KEY MGMT             | PSK FORMAT         | PSK key input method<br>- ASCII: ASCII string<br>- HEX: Hexadecimal value                                                                                                    |  |
|                              | PSK KEY            | PSK key<br>8~63 ASCII string<br>64-character hexadecimal value                                                                                                    |  |
| STATIC WEP WEP KEY<br>FORMAT |                    | Key input format<br>- ASCII: ASCII string<br>- HEX: Hexadecimal value                                                                                                    |  |
|                              | WEP KEY SIZE       | Length of the key<br>- 40: 40 bits (5 bytes)<br>- 104: 104 bits(13 bytes)                                                                                                    |  |
|                              | WEP KEY<br>INDEX   | Key index (1~4)                                                                                                    |  |
|                              | WEP KEY            | Key value                                                                                                    |  |

## 4.3.2 WLAN Security Setting

- 1) WPA + WPA2 Setting
- L2 Security type is selected to WPA + WPA2 (4).

-Set the WPA Policy and Encryption type.

-Set the WPA2 Policy and Encryption type.

-Select Auth Key Management method.

• Set PSK method

```
*****
(0) PSK
(1) 802.1x
*****
Select (0~1) : 0
*******
(0) ASCII passphrase
(1) hex format
*******
Select (0~1) : 0
******
ASCII passphrase(8..63 characters) that will be converted to PSK
Enter: qwer1234
Hapd_SaveDbForSecurityConf(radio=1, wlan=1)
Hapd_SaveDbForRSNCipherSuite(radio=1, wlan=1)
Hapd_SaveDbForSecurityConf(radio=2, wlan=1)
Hapd_SaveDbForRSNCipherSuite(radio=2, wlan=1)
AP_3F05/config/wlan/bss_1_1#
```

#### Set 802.1x method

#### 2) Set Static WEP

-L2 Security type is selected to Static WEP (1).

```
******
(0) None
(1) Static WEP
(2) 802.1x(Dynamic WEP)
(3) Static WEP + 802.1x(Dynamic WEP)
(4) WPA + WPA2
*****
Select (0~4) : 1
*******
WEP key index (0~3) : 1
*****
WEP key- quoted string/unquoted hexa digits, 5/13 chars, or 10/26 digits
ex)"vwxyz", 123456789a
Enter: "12345"
hostapd_config_read_wep:len=7, keyidx=1, val="12345"
Hapd_SaveDbForSecurityConf(radio=1, wlan=1)
Hapd_SaveDbForRSNCipherSuite(radio=1, wlan=1)
Hapd_SaveDbForSecurityConf(radio=2, wlan=1)
Hapd SaveDbForRSNCipherSuite(radio=2, wlan=1)
AP_3F05/config/wlan/bss_1_1#
```

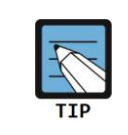

When you set WEP key, you must use quotation marks to distinguish strings. In the case of hexadecimal numbers, you don't use quotation marks.

#### Change WLAN settings using WEB UI

Select **<Configuration>** from **<WEB Main Window>** menu, select **<WLANs>** in the submenu, and choose WLAN you want to change.

-After select L2 Security type(Open/Static WEP/ Dynamic WEP /WPA+ WPA2), set the items. (For the details, see how to set CLI)

| Security         |                           | Apply |
|------------------|---------------------------|-------|
| L2 SECURITY TYPE | WPA + WPA2 •              |       |
| WPA POLICY       | □ WPA                     |       |
| ENCRYPTION TYPE  | TKIP •                    |       |
| WPA2 POLICY      | WPA2                      |       |
| ENCRYPTION TYPE  | CCMP •                    |       |
| AUTH KEY MGMT    | ● PSK ○ 802.1x            |       |
| PSK FORMAT       | ASCII •                   |       |
| PSK KEY          | Length : 8 ~ 63 show text |       |
| Cecurity         | Static WEP 🔻              | Apply |
| STATIC WEP       |                           |       |
| WEP KEY FORMAT   | ASCII V                   |       |
| WEP KEY SIZE     | 40 bits 🔻                 |       |
| WEP KEY INDEX    | 1 •                       |       |
| WEP KEY          | 12345 Length : 5          |       |

| Security            |                       | Apply |
|---------------------|-----------------------|-------|
| L2 SECURITY TYPE    | 802.1x(Dynamic WEP) ▼ |       |
| 802.1X(DYNAMIC WEP) |                       |       |
| WEP KEY SIZE        | 40 bits 🔻             |       |

#### Figure 24. WLAN Security Settings Menu

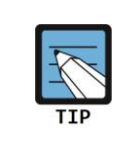

If the security settings of WLAN are changed, all WLAN services will be automatically restarted. At this point, existing terminals which are connected will be released.

## 4.3.3 Authentication Server(Radius Server) Setting

WE AP offers security and authentication features interworking with the Wireless L AN external radius server and local radius server. If you use internal server, you s hould import internal subscriber information via ftp. If both internal and external radius server are enabled, external server has high priority.

| lte                | em                 | Description                                                                                                    |  |
|--------------------|--------------------|----------------------------------------------------------------------------------------------------|--|
| INTERNAL<br>SERVER | Enable/<br>Disable | Enable the local authentication function or not<br>- Enable: Activate the local authentication function<br>- Disable: Deactivate the local authentication function |  |
|                    | Import             | Import the internal subscriber information for local authentication via ftp                                                                                        |  |
| EXTERNAL<br>SERVER | Enable/<br>Disable | Set the external authentication server<br>- Enable: Configure the external authentication server<br>- Disable: Delete the external authentication server           |  |

Enter the radius menu of the CLI.

```
AP/config#

802.11a+

802.11bg+

wlan+

network+

radius+

AP/config# radius

AP/config/radius#
```

1) View the currently set radius information

2) Change the internal radius server setting.

- internal enable: Activate the local authentication function
- internal disable: Deactivate the local authentication function

```
AP/config/radius# internal enable
Set LocalAuthServerEnable of General to 1 in Radius.conf
AP/config/radius# Reading topology file /configs/hostapd/ap_wlan.conf ...
ieee80211_ioctl_siwmode: imr.ifm_active=328320, new mode=3, valid=1
```

```
IEEE 802.11F (IAPP) using interface br0
ieee80211_ioctl_siwmode: imr.ifm_active=393856, new mode=3, valid=1
ieee80211_ioctl_siwmode: imr.ifm_active=393856, new mode=3, valid=1
l2_packet_receive - recvfrom: Network is down
l2_packet_receive - recvfrom: Network is down
l2_packet_receive - recvfrom: Network is down
```

Import the user DB for local authentication. To apply to the received file ('FILE NAME') in the current system, perform the command as follows.
 -internal import [FILENAME][SERVER][ID][PASSWD]

| Parameter | Description                                |
|-----------|--------------------------------------------|
| FILENAME  | Remote DB file name which will be imported |
| SERVER    | Server address to access FTP(IP or URL)    |
| ID        | FTP login ID                               |
| PASSWD    | FTP login password                         |

```
AP/config/radius# internal import_user
     Usage: AP/config/radius/internal/import_user <filename><server><id><passwd>
AP/config/radius# internal import_user ham.csv 172.30.1.2 ycham xxxxx
--11:43:47-- ftp://ycham:*password*@172.30.1.2/ham.csv
          => `/tmp/ham.csv'
Connecting to 172.30.1.2:21... connected.
Logging in as ycham ... Logged in!
==> SYST ... done. ==> PWD ... done.
==> TYPE I ... done. ==> CWD not needed.
==> PORT ... done. ==> RETR ham.csv ... done.
   [ <=>
                                      ] 70
                                                   --.-K/s
11:43:47 (670.19 KB/s) - `/tmp/ham.csv' saved [70]
username = ham
username = lee
username = na
Total : 5 users
Import completed
AP/config/radius# Reading topology file /configs/hostapd/ap_wlan.conf ...
ieee80211_ioctl_siwmode: imr.ifm_active=328320, new mode=3, valid=1
IEEE 802.11F (IAPP) using interface br0
ieee80211_ioctl_siwmode: imr.ifm_active=393856, new mode=3, valid=1
ieee80211_ioctl_siwmode: imr.ifm_active=393856, new mode=3, valid=1
l2_packet_receive - recvfrom: Network is down
12 packet receive - recvfrom: Network is down
l2_packet_receive - recvfrom: Network is down
```

3) Change the setting of the external radius server.

• external enable <server><port><secret>: Activate the external server

• external disable: Deactivate the external server

```
AP/config/radius# external server 100.100.100.2 1812 hamhamham
Set RadiusServerNum of General to 1 in Radius.conf
Set ServerType1 of General to 1 in Radius.conf
Set SrvIpAddr1 of General to 100.100.100.2 in Radius.conf
Set AuthPort1 of General to 1812 in Radius.conf
Set SrvKey1 of General to hamhamham in Radius.conf
AP_f4d9fb37a8e7/config/radius# Reading topology file /configs/hostapd/ap_wlan.conf ...
...
```

#### Change WLAN settings using WEB UI

Select **<Configuration>** from **<WEB Main Window>** menu, and select **<RADUIS>** in the sub-menu.

- 1) Set the internal server
  - Set internal server enable/disable.
  - Provide functions that import/export the user DB from/to PC.
    - Use csv file format(id/password are seperated by ' ,' ) in import/export feature.

| 1 | internal                    |                                          | Apply |
|---|-----------------------------|------------------------------------------|-------|
|   |                             | Enable      Disable                      |       |
|   | IMPORT/EXPORT INTERNAL USER | Choose File No file chosen Import Export |       |

#### Figure 25. Internal Radius Server Settings Menu

- 2) External server Setting
  - Change the external radius server setting.

| External              |                  | Apply |
|-----------------------|------------------|-------|
|                       | Inable O Disable |       |
| IP ADDRESS            | 127 . 0 . 0 . 1  |       |
| SHARED SECRET         | show text        |       |
| CONFIRM SHARED SECRET | •••••            |       |
| AUTH PORT NUMBER      | 1812 1~65535     |       |

#### Figure 26. External Radius Server Settings Menu

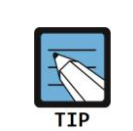

If the radius server settings are changed, all WLAN services will be automatically restarted. At this point, existing terminals which are connected will be released. If the

external server is set up with the local authentication, firstly it will try to authenticate through the external server, and when the authentication is failed due to timeout, it will perform the local authentication.

# 5. Security

In this chaptuer, it will explain how to configure the packet filter and the port forwardin g.

## 5.1 Packet Filter

WE AP suports the packet filter to permit or deny traffic. The packet filter protects the WE AP and wireless terminals from unexpected access from the Internet.

To configure packet filter and rule, enter the packetfilter menu of the CLI.

| create                               | Create the packetfilter                      |
|--------------------------------------|----------------------------------------------|
| delete                               | Delete the packetfilter                      |
| rule+                                | Packet Fiter Rule                            |
| wlan                                 | Configure the packetfilter to wlan interface |
| system                               | Configure the packetfilter to AP system      |
| <pre>&gt;# config packetfilter</pre> |                                              |
| <pre>P/config/packetfilter#</pre>    |                                              |

- 1) create the packet filter
  - create [ PACKETFILTER\_NAME]: create the packet filter

| Parameter         | Description                   |  |
|-------------------|-------------------------------|--|
| PACKETFILTER_NAME | the name of the packet filter |  |

AP/config/packetfilter# create Usage: AP/config/packetfilter/create <packetfilter name> AP/config/packetfilter# create filter1

2) delete the packet filter

• delete [ PACKETFILTER\_NAME]: delete the packet filter

| PACKETFILTER NAME the name of the packet filter | Parameter         | Description                   |
|-------------------------------------------------|-------------------|-------------------------------|
|                                                 | PACKETFILTER_NAME | the name of the packet filter |

#### AP/config/packetfilter# delete

Usage: AP/config/packetfilter/delete <packetfilter name>

AP/config/packetfilter# delete filter1

- 3) create the rule of the packet filter
  - rule add <PACKETFILTER\_NAME> <RULE\_ID> <ACTION> <PROTOCOL>
     <SOURCE\_NET> <SOURCE MASK> <SOURCE PORT START> <SOURCE</li>
     PORT\_END> <DESTINATION\_NET> <DESTINATION\_MASK> <</li>
     DESTINATION\_PORT\_START> <DESTINATION\_PORT\_END> :
     [PACKETFILTER\_NAME]: create the rule of the packet filter

| Parameter              | Description                                                                   |
|------------------------|-------------------------------------------------------------------------------|
| PACKETFILTER_NAME      | Name of the packet filter to create                                           |
| RULE_ID                | Rule Identifier (range: 1~1026)                                               |
| ACTION                 | Action ( permit , deny)                                                       |
| PROTOCOL               | Name or number of an Internet protocol<br>(tcp/udp/icmp/esp/ah/any<br>1~1024) |
| SOURCE_NET             | Source network address (IP Subnet)                                            |
| SOURCE_MASK            | Source network mask (IP Subnet Mask)                                          |
| SOURCE_PORT_START      | source start port (range: 1 ~ 65535)                                          |
| SOURCE_PORT_END        | Source end port (range: 1 ~ 65535)                                            |
| DESTINATION_NET        | Destination network address (IP Subnet)                                       |
| DESTINATION_MASK       | Destination network mask (IP Subnet Mask)                                     |
| DESTINATION_PORT_START | Destination start port (range: 1 ~ 65535)                                     |
| DESTINATION_PORT_END   | Destination end port (range: 1 ~ 65535)                                       |

#### AP/config/packetfilter# rule add

```
Usage: AP/config/packetfilter/add <name> <rule index> <action> <protocol> <src
net> <src mask> <sport start> <sport end> <dst net> <dst mask> <dport start> <dport
end>
AP/config/packetfilter# rule add filter1 40 deny 6 0.0.0.0 0.0.0.0 1 65535 0.0.0.0
0.0.0.0 80 80
AP/config/packetfilter# rule add filter1 50 permit 6 192.168.100.0 255.255.255.0 1
65535 0.0.0.0 0.0.0.0 8080 8080
```

- 4) modify the rule of the packet filter
  - rule modify <PACKETFILTER\_NAME> <RULE\_ID> <ACTION> <PROTOCOL> <SOURCE\_NET> <SOURCE MASK> <SOURCE PORT START> <SOURCE PORT\_END> <DESTINATION\_NET> <DESTINATION\_MASK> <DESTINATION\_PORT\_START> <DESTINATION\_PORT\_END> :
     [PACKETFILTER\_NAME]: modify the rule of the packet filter

| Parameter              | Description                                                                   |
|------------------------|-------------------------------------------------------------------------------|
| PACKETFILTER_NAME      | Name of the packet filter to modify                                           |
| RULE_ID                | Rule Identifier (range: 1~1026)                                               |
| ACTION                 | Action ( permit , deny)                                                       |
| PROTOCOL               | Name or number of an Internet protocol<br>(tcp/udp/icmp/esp/ah/any<br>1~1024) |
| SOURCE_NET             | Source network address (IP Subnet)                                            |
| SOURCE_MASK            | Source network mask (IP Subnet Mask)                                          |
| SOURCE_PORT_START      | source start port (range: 1 ~ 65535)                                          |
| SOURCE_PORT_END        | Source end port (range: 1 ~ 65535)                                            |
| DESTINATION_NET        | Destination network address (IP Subnet)                                       |
| DESTINATION_MASK       | Destination network mask (IP Subnet Mask)                                     |
| DESTINATION_PORT_START | Destination start port (range: 1 ~ 65535)                                     |
| DESTINATION_PORT_END   | Destination end port (range: 1 ~ 65535)                                       |

AP/config/packetfilter# rule add filter1 50 permit 6 192.168.100.0 255.255.255.0 1 65535 100.100.100.255.255.255.255 8088 8088

- 5) delete the packet filter
  - rule delete [ PACKETFILTER\_NAME] [RULE\_ID]: delete the packet fitler

| Parameter         | Description                     |  |  |
|-------------------|---------------------------------|--|--|
| PACKETFILTER_NAME | Name of packet filter to delete |  |  |
| RULE_ID           | Rule Identifier                 |  |  |

| AP/config/packetfilter# rule delete                                          |
|------------------------------------------------------------------------------|
| Usage: AP/config/packetfilter/delete <name> <rule-index></rule-index></name> |
| AP/config/packetfilter# rule delete packetfilter1 50                         |

- 6) apply the packet filter to WLAN
  - wlan [RADIO\_ID] [WLAN\_ID] [ PACKETFILTER\_NAME] : apply the packet filter to WLAN

| Parameter         | Description                                      |  |  |
|-------------------|--------------------------------------------------|--|--|
| RAIDIO_ID         | radio ID ID(rnage: 1~2)                          |  |  |
| WLAN_ID           | wlan id to apply the packet filter (range: 1~16) |  |  |
| PACKETFILTER_NAME | name of packet filter                            |  |  |

#### AP/config/packetfilter# wlan

Usage: AP/config/packetfilter/wlan <radio\_id> <wlan\_id> <packetfilter name>

•

```
AP/config/packetfilter# wlan 1 1 packetfilter2
AP/config/packetfilter# no wlan 1 1 packetfilter2
```

#### 7) apply the packet filter to AP

• system [ PACKETFILTER\_NAME] : apply the packet filter to AP system

| Parameter         | Description                                          |  |
|-------------------|------------------------------------------------------|--|
| PACKETFILTER_NAME | the name of packet filter to apply to the AP system. |  |

| AP/config/packetfilter# system                                             |  |  |  |
|----------------------------------------------------------------------------|--|--|--|
| Usage: AP/config/packetfilter/system <packetfilter name=""></packetfilter> |  |  |  |
| AP/config/packetfilter# system packetfilter3                               |  |  |  |

#### Create/Delete the packet filter using WEB UI

Select <Configuration> from <WEB Main Window> menu, select <Security> in the sub-menu.

1) Create/Delete the packet filter

| Security | > | Firewall | > | Policy |
|----------|---|----------|---|--------|
|----------|---|----------|---|--------|

| Packet Filter |                | Add Delete<br>Total Count : 3 |
|---------------|----------------|-------------------------------|
|               | NAME           | RULE COUNT                    |
|               | filter1        | 0                             |
|               | <u>filter2</u> | 0                             |
|               | <u>filter3</u> | 0                             |

#### 2) Append/Delete the rule of the packet filter

| Security | > | Firewall | > | Policy | > | Rule | Lists |
|----------|---|----------|---|--------|---|------|-------|
|----------|---|----------|---|--------|---|------|-------|

| Rule L | ists      |        |          |                |             | Back                | Add Delete       |
|--------|-----------|--------|----------|----------------|-------------|---------------------|------------------|
|        |           |        |          |                |             |                     | Total Count : 2  |
|        | SEQ       | ACTION | PROTOCOL | SOURCE IP/MASK | SOURCE PORT | DESTINATION IP/MASK | DESTINATION PORT |
|        | <u>40</u> | Permit | ТСР      | Any            | Any         | Any                 | 80               |
|        | <u>50</u> | Permit | тср      | Any            | Any         | Any                 | 8080             |

Figure 27. Packet Filter List

#### Security > Firewall > Policy > Rule Lists > Edit

| Port Mapping       | Back Apply                          |
|--------------------|-------------------------------------|
| SEQ                | 50                                  |
| ACTION             | Permit 💌                            |
| PROTOCOL           | TCP •                               |
| SOURCE IP          | Any 🔽 192. 168. 100. 0 / 0. 0. 0. 0 |
| SOURCE PORT        | Any 💌                               |
| DESTINATION IP     | Any 🔽 0.0.0.0.0./0.0.0.0.0          |
| DESTIRULESION PORT | = 💌 8080                            |

#### Figure 28. The Rule of Packet Filter Configuration

3) Apply the packet filter to the WLAN

#### WLANs > Edit

|                            | Back Apply                    |
|----------------------------|-------------------------------|
| ID                         | 2                             |
| SSID                       | student                       |
| RADIO AREA                 | 5GHz                          |
| SUPPRESS SSID              | C Enable © Disable            |
| MAX. ALLOWED STATIONS      | 127 1~127                     |
| Security                   | Apply                         |
| L2 SECURITY TYPE           | None 💌                        |
| ACL Rule                   | Apply                         |
| PACKET FILTER              |                               |
| Advanced                   | filter1<br>filter2<br>filter3 |
| WMM                        | Enable C Disable              |
| DTIM                       | 1 1~255                       |
| STATION IDLE TIMEOUT (SEC) | 300 30~3600 (multiples of 15) |
| AMPDU                      | Enable C Disable              |

Figure 29. Packet Filter WALN Menu

4) Apply the packet filter to the AP system

| Security > Firewall > Advanced |                    |       |  |  |
|--------------------------------|--------------------|-------|--|--|
|                                |                    | Apply |  |  |
| ACL RULE                       | 💌                  |       |  |  |
|                                | <br>filter1        |       |  |  |
|                                | filter2<br>filter3 |       |  |  |
|                                |                    |       |  |  |

#### Figure 30. Advance Packet Filter Menu

## 5.2 Port Forwarding

WE AP supports the port forwarding to allow Internet computers to connect to a your computer in a private WLAN.

To configure the port-forwarding, enter the nat menu of the CLI.

- 1) Create the NAT rule of the port forwarding
  - add <RULE\_ID> <PROTOCOL> <SOURCE\_NET> <SOURCE MASK> <SOURCE PORT START> <SOURCE PORT\_END> < DESTINATION\_PORT\_START> DESTINATION\_PORT\_END> <TARGET\_ADDRESS> <TARGET\_PORT\_START> <TARGET\_PORT\_END>: Create the port forwarding

| Parameter              | Description                                              |
|------------------------|----------------------------------------------------------|
| RULE_ID                | the ID of port-forwarding rule to create (range: 1~1026) |
| PROTOCOL               | protocol (tcp/udp/icmp/esp/ah/any<br>1~1024)             |
| SOURCE_NET             | source network address (IP Subnet)                       |
| SOURCE_MASK            | source network mask (IP Subnet Mask)                     |
| SOURCE_PORT_START      | source start port (range: 1 ~ 65535)                     |
| SOURCE_PORT_END        | source end port (range: 1 ~ 65535)                       |
| DESTINATION_PORT_START | destination start port (range: 1 ~ 65535)                |
| DESTINATION_PORT_END   | destination end port (range: 1 ~ 65535)                  |
| TARGET_ADDRESS         | private IP Address (IP Address)                          |
| TARGET_PORT_START      | Inner target start port(range: 1 ~ 65535)                |
| TARGET _PORT_END       | Inner target end port(range: 1 ~ 65535)                  |

| AP/config/nat/port-forward#                                                                                                    |                                                                                                   |  |  |  |  |
|----------------------------------------------------------------------------------------------------|---------------------------------------------------------------------------------------------------|--|--|--|--|
| add                                                                                                    | add new port forward rule                                                                         |  |  |  |  |
| delete                                                                                                    | delete port forward rule                                                                          |  |  |  |  |
| modify                                                                                                    | modify port forward rule                                                                          |  |  |  |  |
| AP/config/nat/port-forward# ac                                                                                                    | 1d                                                                                                |  |  |  |  |
| Usage: AP/config/nat/por                                                                                                    | t-forward/add <rule index=""> <protocol> <src net=""> <src< td=""></src<></src></protocol></rule> |  |  |  |  |
| <pre>mask&gt; <sport start=""> <sport end=""> <dport start=""> <dport end=""> <target-ip> <target port<="" pre=""></target></target-ip></dport></dport></sport></sport></pre> |                                                                                                   |  |  |  |  |
| <pre>start&gt; <target end="" port=""></target></pre>                                                                                                    |                                                                                                   |  |  |  |  |
| AP/config/nat/port-forward# ac                                                                                                    | dd 10 tcp 0.0.0.0 0.0.0.0 1 65535 21 21 192.168.100.5 21                                          |  |  |  |  |
| 21                                                                                                    |                                                                                                   |  |  |  |  |
| AP/config/nat/port-forward# ac                                                                                                    | dd 20 udp 100.100.100.0 255.255.255.0 1 65535 6000 6001                                           |  |  |  |  |
| 192.168.100.2 6000 6001                                                                                                    |                                                                                                   |  |  |  |  |

- 2) Modify the rule of port-forwarding
  - modify <RULE\_ID> <PROTOCOL> <SOURCE\_NET> <SOURCE MASK>
     <SOURCE PORT START> <SOURCE PORT\_END> <</li>
     DESTINATION\_PORT\_START> DESTINATION\_PORT\_END>
     <TARGET\_ADDRESS> <TARGET\_PORT\_START> <TARGET\_PORT\_END>:
     modify the rule of port-forwarding

| Parameter              | Description                                              |
|------------------------|----------------------------------------------------------|
| RULE_ID                | the ID of port-forwarding rule to modify (range: 1~1026) |
| PROTOCOL               | protocol (tcp/udp/icmp/esp/ah/any<br>1~1024)             |
| SOURCE_NET             | source network address (IP Subnet)                       |
| SOURCE_MASK            | source network mask (IP Subnet Mask)                     |
| SOURCE_PORT_START      | source start port (range: 1 ~ 65535)                     |
| SOURCE_PORT_END        | source end port (range: 1 ~ 65535)                       |
| DESTINATION_PORT_START | destination start port (range: 1 ~ 65535)                |
| DESTINATION_PORT_END   | destination end port (range: 1 ~ 65535)                  |
| TARGET_ADDRESS         | private IP Address (IP 주소)                               |
| TARGET_PORT_START      | Inner target start port(range: 1 ~ 65535)                |
| TARGET _PORT_END       | Inner target end port(range: 1 ~ 65535)                  |
| RULE_ID                | the ID of port-forwarding rule to create (range: 1~1026) |

#### AP/config/nat/port-forward# modify

Usage: AP/config/nat/port-forward/modify <rule index> <protocol> <src net> <src mask> <sport start> <sport end> <dport start> <dport end> <target-ip> <target port start> <target port end> AP/config/nat/port-forward# modify 10 tcp 0.0.0.0 0.0.0 1 65535 21 21 192.168.100.8 21 21

3) delete the rule of port-forwarding

| • | delete [RULE_ID]: | delete the rule of port-forwarding |
|---|-------------------|------------------------------------|
|---|-------------------|------------------------------------|

| Parameter | Description                  |
|-----------|------------------------------|
| RULE_ID   | the ID of the rule of delete |
|           |                              |

AP/config/nat/port-forward# delete Usage: AP/config/nat/port-forward/delete <rule-index> AP/config/nat/port-forward# delete 10 4) display the rule list of the port-forewarding

```
AP# show config nat port-forward
_____
-----
Source Source Destination Target Target
Id Proto IP Address/Network Mask Port Range Port Range Address
Port Range
_____
 -----
        0.0.0/0.0.0.0 1-65535 21-21 192.168.100.5
10 6
21-21
20 17 100.100.100.0/255.255.255.0
                       1-65535 6000-6001 192.168.100.2
6000-6001
_____
total port mapping rule count:2
AP#
```

#### Create/Delete the port-forwarding using WEB UI

Select <Configuration> from <WEB Main Window> menu, select <Security> in the sub-menu, and select <NAT> sub-menu.

1) Add the port-forwarding

| General      |   | Secur  | ity > N/      | AT       |                |             |                  |          |                 |  |
|--------------|---|--------|---------------|----------|----------------|-------------|------------------|----------|-----------------|--|
| LAN          |   | Port M | lapping       |          |                |             |                  | A        | dd Delete       |  |
| WLANs        |   |        | - or endpoing |          |                |             |                  |          | Total Count : 0 |  |
| Radio        | - |        | SEQ           | PROTOCOL | SOURCE IP/MASK | SOURCE PORT | DESTINATION PORT | INNER IP | INNER PORT      |  |
| 802.11a/n/ac | - |        |               |          |                | No Data     |                  |          |                 |  |
| General      |   |        |               |          |                |             |                  |          |                 |  |
| QoS          |   |        |               |          |                |             |                  |          |                 |  |
| 802.11n/ac   |   |        |               |          |                |             |                  |          |                 |  |
| 802.11b/g/n  | - |        |               |          |                |             |                  |          |                 |  |
| General      |   |        |               |          |                |             |                  |          |                 |  |
| QoS          |   |        |               |          |                |             |                  |          |                 |  |
| 802.11n      |   |        |               |          |                |             |                  |          |                 |  |
| Security     | • |        |               |          |                |             |                  |          |                 |  |
| Firewall     | - |        |               |          |                |             |                  |          |                 |  |
| Policy       |   |        |               |          |                |             |                  |          |                 |  |
| Advanced     |   |        |               |          |                |             |                  |          |                 |  |
| NAT          |   |        |               |          |                |             |                  |          |                 |  |
| DNS / NTP    |   |        |               |          |                |             |                  |          |                 |  |
| RADIUS       |   |        |               |          |                |             |                  |          |                 |  |

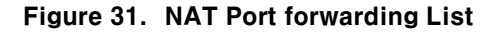

#### Security > NAT > Edit

| Port Mapping     | Back Apply               |
|------------------|--------------------------|
| SEQ              | 100 1~1024               |
| PROTOCOL         | TCP -                    |
| SOURCE IP        | Any 💌 0.0.0.0./0.0.0.0.0 |
| SOURCE PORT      | Any 💌                    |
| DESTINATION PORT | = 8081                   |
| INNER IP         | 192 . 168 . 100 . 5      |
| INNER PORT       | = 80                     |

#### Figure 32. Port Forwarding Rule Configuration

## 6. System Management

## 6.1 System Information Inquiry

You can check the system status, terminals access information, system log, and sta tistics, and summary information such as system version, memory, disk, and CPU i nformation by WEB UI.

Select **<Monitor>** from **<WEB Main Window>** menu, and select **<Summary>** in the sub -menu. It provides a summary of the system information.

| Summary                |                   |                     |                 |                             |
|------------------------|-------------------|---------------------|-----------------|-----------------------------|
| Inventory              |                   |                     | CURRENT VERSION | 1.7.0.R                     |
| AP NAME                | SA_Mode           | SA_Mode             |                 | Mon Mar 3 15:45:16 KST 2014 |
| MODEL NAME             | WEA302i           | WEA302i             |                 | 1.7.0.R                     |
| MAC ADDRESS            | f4:d9:fb:35:76:2d |                     | OLD BUILD DATE  | Mon Mar 3 04:21:05 KST 2014 |
| SOFTWARE VERSION       | 1.7.0.R           |                     |                 |                             |
| BOOT VERSION           | HB10              | HB10                |                 |                             |
| SERIAL NUMBER          | S63CB04552        | S63CB04552          |                 |                             |
| SYSTEM UP TIME         | 14days_21:39:41   | 14days_21:39:41     |                 |                             |
| SYSTEM TIME            | 2014/03/20,17:0   | 2014/03/20,17:01:48 |                 |                             |
| Resource & Environment | USAGE (%)         | ALARM STATUS        |                 |                             |
| CPU                    | 1.00 %            | 😑 (Green)           |                 |                             |
| MEMORY                 | 28.54 %           | 😑 (Green)           |                 |                             |
| DISK                   | 5.63 %            | 😑 (Green)           |                 |                             |

#### Figure 33. System Information Inquiry Window

You can check a version of WE AP using 'version' command in CLI.

Instruction execution result is as follows.

```
AP_3F05 # show version
BOOT VER : FL27
MODEL NAME : WEA302i
VER : 1.4.9.T2
DATE : Wed Nov 6 10:04:55 KST 2013
```

```
SERIAL : S123456789
AP_3F05 #
```

## 6.2 Country Setting

Set the country of the system.

• country [COUNTRY\_STRING]

| Parameter      | Description                                |  |
|----------------|--------------------------------------------|--|
| COUNTRY_STRING | Regional specified strings<br>(KR/US/AU …) |  |

```
AP/system# country
Usage: AP/system/country <country_string>
AP/system# country KR
Set CountryString of General to KR in Radio_1.conf
Set CountryString of General to KR in Radio_2.conf
AP/system#
```

If you set the country, the available channels and maximum transmission power per channel are automatically limited.

#### [WEB Setting] Select $\langle \text{Configuration} \rangle \rightarrow \langle \text{General} \rangle \rightarrow \langle \text{Country} \rangle$ .

| Country |                                                                                                    | App |
|---------|----------------------------------------------------------------------------------------------------|-----|
| COUNTRY | Republic of Korea(KR)                                                                                  |     |
|         | United Arab Emirates(AE)<br>Australia(AU)<br>Chile(CL)<br>United Kingdom(GB)<br>India(IN)<br>Italy(IT) |     |
|         | Republic of Korea(KR)                                                                                  |     |

Figure 34. System Country Setting Menu

## 6.3 Crash Information Inquiry

If the fatal problem is happened in the system platform during the operation, the im portant system information is stored at that time and is provided for the post mort em analysis. Crash information contains the CDR(Crash Detect and Report) informat ion that contains the context about the status of crash, and the core dump informat ion that contains the memory dump about the crash status of the user process.

It provides the following functions for the CDR information management.

- Inquire the CDR history information
- Export the CDR history information

#### [Summarize and inquire the CDR history information]

If you try to inquire a summary of the entire history information about all restarts i ncluding the restarts due to the system crash, you need to input the 'show crash s ummary' command.

show crash summary

#### [Inquire the detailed CDR history information]

In order to confirm the detailed CDR history information, you need to perform the 'show crash info [id/all]' command. You can inquire the main information that conta ins the kernel log before restarting the system due to the fatal crash. Each parame ter is described below.

• show crash info [DATA]

| Parameter | Description                                         |  |
|-----------|-----------------------------------------------------|--|
| DATA      | Select the crash information (id/all)               |  |
|           | - id: The specific CDR ID value you want to inquire |  |
|           | - all: Inquire all the CDR history                  |  |

If you do not enter any parameters, it inquires the most recent restart information.
#### [Export the CDR history information]

Crash information of the system can be generated as a text file for the post morte m analysis.

If the 'crash export' command is entered, the system crash information can be exp orted to the ramdisk as a text file.

crash export

```
AP_3F05/system# crash export 0615
/tmp/crash/cdr-0615-SYS_RESTART-15_21_33_09-29-2013.txt created
AP_3F05/system#
```

#### [Collect Tech-support using WEB]

#### Select $\langle Administration \rangle \rightarrow \langle Tech support \rangle \rightarrow \langle download \rangle$ .

You can bring the message log that contains the CDR information occurred during t he operation of AP, and the core information of S/W application into the PC. The g athered information can be used for the technical assistance.

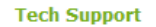

AP Tech Support

Download

Figure 35. System Tech-support Collect Menu

## 6.4 Configuration Management

WE AP provides the following functions for the configuration management.

Import/export configuration information currently being operated.

- System initialization
- To transmit the configuration information being operated in the system to the o utside, the command is performed as follows. When performing the correspondi ng command, a file is generated with inputted 'FILENAME' by compressing the configuration information

| Parameter | Name                                      |  |
|-----------|-------------------------------------------|--|
| FILENAME  | DB filename to be created when you export |  |
| SERVER    | FTP server address (IP or URL)            |  |
| ID        | FTP login ID                              |  |
| PASSWD    | FTP login password                        |  |

### -export [FILENAME][SERVER][ID][PASSWD]

| AP_3F05/system# export ap_test.apd 100.100.100.2 samsung samsung<br>BSS 1 1 conf |
|----------------------------------------------------------------------------------|
| BSS_2_1_rconf                                                                    |
| Canwan conf                                                                      |
| Discovery conf                                                                   |
| Natwork conf                                                                     |
| Padio 1 conf                                                                     |
| Padio 2 conf                                                                     |
| Padius conf                                                                      |
| Radius.com                                                                       |
| Suctor conf                                                                      |
| System.com                                                                       |
|                                                                                  |
|                                                                                  |
| Tasks-snifter.cont                                                               |
|                                                                                  |
| 13:49:32 /tmp/ap_test.apd                                                        |
| => ttp://samsung:xxxxx@100.100.100.2:21/ap_test.apd                              |
| Connecting to 100.100.100.2:21 connected!                                        |
| Logging in as samsung Logged in!                                                 |
| Length: 26,112                                                                   |
| 13:49:32 (ap_test.apd) - `10.81M/s' [26112]                                      |
|                                                                                  |
| FINISHED13:49:32                                                                 |
| Transfered 26,112 bytes in 1 file at 563.8K/s                                    |
| Configuration is successfully exported                                           |
| AP_3F05/ system#                                                                 |
|                                                                                  |

2) To apply the file ('FILENAME') received from external to the current system, p erform the following command.

-import [FILENAME][SERVER][ID][PASSWD]

| Parameter | Description                    |  |
|-----------|--------------------------------|--|
| FILENAME  | DB filename to import          |  |
| SERVER    | FTP server address (IP or URL) |  |

| ID     | FTP login ID       |
|--------|--------------------|
| PASSWD | FTP login password |

```
AP_3F05/ system# import ap_test.apd 100.100.100.2 samsung samsung
--14:35:44-- ftp://samsung:*password*@100.100.100.2/ap_test.db
         => `/tmp/ap_test.apd'
Connecting to 100.100.100.2:21... connected.
Logging in as samsung ... Logged in!
==> SYST ... done. ==> PWD ... done.
==> TYPE I ... done. ==> CWD not needed.
==> PORT ... done. ==> RETR ap_test.apd ... done.
   [ <=>
                                                                                   ]
26,112 ----K/s
14:35:44 (95.05 MB/s) - `/tmp/ap_test.apd' saved [26112]
BSS_1_1.conf
BSS_2_1.conf
Capwap.conf
Discovery.conf
Network.conf
Radio 1.conf
Radio_2.conf
Radius.conf
Sniffer.conf
System.conf
Tasks-monitor-nocal.conf
Tasks-repeater.conf
Tasks-sniffer.conf
/root
Configuration is successfully imported
System will be rebooted
URGENT: broadcast message from root:
System going down IMMEDIATELY!
       ... for maintenance; bounce, bounce ...
```

## [Import/export DB using WEB]

## Select $\langle Administration \rangle \rightarrow \langle DB Backup/Restore \rangle$ .

If you choose a backup, it brings the current system configuration information to th e PC.

If you choose a restore, the DB file is selected in the PC, transmitted to the syste m and restored. After the restore, the system will be automatically restarted.

| DB Backup/Restore |                                 |                     |  |  |
|-------------------|---------------------------------|---------------------|--|--|
| DB Bakcup         | DB Bakcup                       |                     |  |  |
| DB Restore        | Choose File WEA302i_2093031.apd | Upload & DB Restore |  |  |

#### Figure 36. System DB Backup/Restore Menu

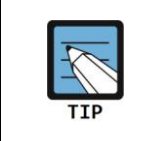

When the DB is imported, the name of the DB must have '.apd' extension. Because when operating it prevents from importing the wrong file by the operator's mistake. In order to import the file, you must check the extension of the DB is '.apd'.

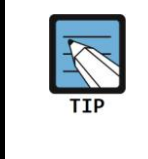

When you export/import DB, it does not backup/restore the user's root password information. This is to prevent the case that you cannot login by the operation mistake. If you cannot remember your password which you set at the time of the backup because it has been a long time since the backup, you cannot log in the system.

- 3) To initialize the currently being operated configuration information to the status at the time of the factory, you should perform the following commands.
  - factory reset: Reset the configuration information except IP information
  - factory reset ip: Reset all the configuration information including IP

```
WE AP# AP_3F05/ system# factory reset
System was reset without network informations
AP_3F05/config# *2013-10-01 15:12:24 #ap-NOT: CAPWAP State Changed
AP_f4:d9:fb:24:ce:00 Notice Run -> Idle
*2013-10-01 15:12:24 #ap-MAJ: AP Down AP_f4:d9:fb:24:ce:00 Declare DN
(mac=f4:d9:fb:24:ce:00),Location=""
*2013-10-01 15:12:24 #ap-MAJ: Disk Usage High AP_f4:d9:fb:24:ce:00 Clear
usage=84.93%,threshold=70%,cause=AP,Location=""
URGENT: broadcast message from ghost:
System going down IMMEDIATELY!
.... ...
```

## [Initialize DB using WEB]

Select  $\langle Administration \rangle \rightarrow \langle Factory Reset \rangle$ .

You can initialize DB with keeping IP information same as CLI, or you can initialize the entire DB information. After initialization, the system will be automatically rest arted.

| Factory Reset                                                                                                   |       |
|----------------------------------------------------------------------------------------------------|-------|
| Factory Reset Control                                                                                           | Apply |
| $\odot$ Reset all configurations $\bigcirc$ Reset keep network configuration                                    |       |
| Wireless Enterprise Manager - Google Chrome         100.100.1.29/passwd_confirm.ehp?path=Reset         Password |       |

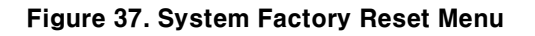

## 6.5 System Restart

The command which can reboot the system is provided.

Reboot the system by using the 'reboot' command.

[Reboot the system using WEB] Select  $\langle Administration \rangle \rightarrow \langle Reboot \rangle$ .

## 6.6 Upgrade

When a new version of the package is deployed, WE AP provides the upgrade func tion that can be applied to the system.

Use the following command and apply the new package on your system.
 -upgrade ftp [SERVER][ID][PASSWD][FILENAME]

| Parameter | Description                                      |  |
|-----------|--------------------------------------------------|--|
| SERVER    | FTP server address (IP or URL)                   |  |
| ID        | FTP login ID                                     |  |
| PASSWD    | FTP login password                               |  |
| FILENAME  | DB file name which will be created during export |  |

```
AP_3F05# upgrade ftp 100.100.100.2 samsung samsung weafama.img.ham
AP_3F05#
_____
FTP Upgrade Start....
server-ip[100.100.100.2], img-name[weafama.img.ham], port-no[21]
------
Please wait until upgrade has completed...
It will take less than a minute...
-----
Running Image Ver. Info.
-----
MODEL_NAME=wea302
FAMILY_NAME=weafama
VERSION=1.4.6.T1
DATE=Tue Oct 1 14:11:16 KST 2013
-----
_____
Image HDR Info : Upgrade Image which is copied to Ram
-----
MODEL = wea302
FAMILY = weafama
VERSION = 1.4.6.T1
DATE = Tue Oct 1 14:11:16 KST 2013
SIZE = 37203968
     = 7a7466de
CRC
FAMILY NAME Matched Case!!
** Current Active Bank #0 **
```

```
upgrade_package --> Written Bank Info[1] / Image Name[weafama.img.ham] --> Result[0]
##### ROOTFS1 Version Info Update #####
-----
Image HDR Info : Upgrade Image which is written to Flash
_____
MODEL_NAME=wea302
MODEL_FAMILY=weafama
VERSION=1.4.6.T1
DATE=Tue Oct 1 14:11:16 KST 2013
------
UPGRADE Post-Processing script is copied successfully !!
[UBoot-INFORMATION In Upgrade Package]
MODEL = wea302
FAMILY = weafama
VERSION = FL27
SIZE = 524288
CHKSUM = 42e78979
-----
running_uboot_version --> FL27
upgrade_uboot_version --> FL27
--> Upgrade UBoot image version is NOT greater than the Running one...
--> Skip UBoot Upgrade...
Bank Change Info 0 ---> 1
### Upgrade Completed !! ###
AP should be rebooted by using cli command or pushing reset button...
```

2) When the upgrade is complete, the system must be rebooted in order to apply the package.

```
AP_3F05# system reboot
URGENT: broadcast message from ghost:
System going down IMMEDIATELY!
```

3) After rebooting the system, verify that the new package was applied on the sys tem.

```
AP_3F05# show version
BOOT VER : FL27
MODEL NAME : WEA302i
VER : 1.4.6.T1
DATE : Tue Oct 1 14:11:16 KST 2013
SERIAL : S123456789
AP_3F05#
```

## [Package upgrade using WEB] Select <Administration> → <Package Upgrade>.

Choose the upgrade package stored in the PC and perform the command. After completing the upgrade, the system will be automatically restarted.

| Package Upgrade            |                          |  |
|----------------------------|--------------------------|--|
| Choose File No file chosen | Package Upload & Upgrade |  |

Figure 38. Package Upgrade Menu

## 6.7 Utility - ping

Use ping when you need to check the status of the network connection.

• ping[IP\_ADDRESS]

## **ANNEX A. CLI Command Structure**

| Level 1       | Level 2    | Level 3           | Level 4         | Level 5                       |
|---------------|------------|-------------------|-----------------|-------------------------------|
| Version(show) |            |                   |                 |                               |
| config        | 802.11a/bg | summary(show)     |                 |                               |
|               |            | station(show)     |                 |                               |
|               |            | admin             | enable/disable  |                               |
|               |            | channel           | auto/manual     |                               |
|               |            | tx_power          |                 |                               |
|               |            | phy_type          |                 |                               |
|               |            | beacon_period     |                 |                               |
|               |            | max_radio_clients |                 |                               |
|               |            | data_rate         | summary(show)   |                               |
|               |            |                   | basic_rate      |                               |
|               |            |                   | rx_rate         |                               |
|               |            | 11n_configuration | summary(show)   |                               |
|               |            |                   | 40mhz_operation | enable/disable                |
|               |            |                   | guard_interval  | regular/short                 |
|               |            |                   | beamforming     | enable/disable                |
|               |            |                   | coatial stream  | <num spatial<="" td=""></num> |
|               |            |                   | spatial_stream  | stream>                       |
|               |            |                   | coexistence     | enable/disable                |
|               |            |                   | ldpc            | enable/disable                |
|               |            |                   | mcs             | <mcs_bitmap></mcs_bitmap>     |
|               |            |                   | ampdu           | enable/disable                |
|               |            |                   | amsdu           | enable/disable                |
|               |            | mac_operation     | summary(show)   |                               |
|               |            |                   | msdu_lifetime   | tx                            |
|               |            |                   |                 | rx                            |
|               |            |                   | retry_limit     | short                         |
|               |            |                   |                 | long                          |
|               |            |                   | threshold       | rts                           |
|               |            |                   |                 | fragment                      |

#### CLI command structure is as follows:

|  | rate_control | summary(show) |               |
|--|--------------|---------------|---------------|
|  |              | ac_vo         | max_rate      |
|  |              | ac_vi         | max_rate      |
|  | edca/ap      | summary(show) |               |
|  |              |               | aifsn         |
|  |              |               | cwmin         |
|  |              | ac_vo         | cwmax         |
|  |              |               | txop_limit    |
|  |              |               | msdu_lifetime |
|  |              |               | aifsn         |
|  |              |               | cwmin         |
|  |              | ac_vi         | cwmax         |
|  |              |               | txop_limit    |
|  |              |               | msdu_lifetime |
|  |              |               | aifsn         |
|  |              |               | cwmin         |
|  |              | ac_be         | cwmax         |
|  |              |               | txop_limit    |
|  |              |               | msdu_lifetime |
|  |              | ac_bk         | aifsn         |
|  |              |               | cwmin         |
|  |              |               | cwmax         |
|  |              |               | txop_limit    |
|  |              |               | msdu_lifetime |
|  | edca/sta     | summary(show) |               |
|  |              | ac_vo         | aifsn         |
|  |              |               | cwmin         |
|  |              |               | cwmax         |
|  |              |               | txop_limit    |
|  |              |               | msdu_lifetime |
|  |              |               | aifsn         |
|  |              |               | cwmin         |
|  |              | ac_vi         | cwmax         |
|  |              |               | txop_limit    |
|  |              |               | msdu_lifetime |
|  |              | ac_be         | aifsn         |
|  |              |               | cwmin         |

|         | ·                    |                 |               |
|---------|----------------------|-----------------|---------------|
|         |                      |                 | cwmax         |
|         |                      |                 | txop_limit    |
|         |                      |                 | msdu_lifetime |
|         |                      |                 | aifsn         |
|         |                      |                 | cwmin         |
|         |                      | ac_bk           | cwmax         |
|         |                      |                 | txop_limit    |
|         |                      |                 | msdu lifetime |
|         | cca_threshold        |                 |               |
| wlan    | <br>summary(show)    |                 |               |
|         | station (show)       |                 |               |
|         | create               |                 |               |
|         | delete               |                 |               |
|         | bss_X_X              | summary(show)   |               |
|         | (Constitute that     | status(show)    |               |
|         | created bss are only | stop            |               |
|         | shown, and           | start           |               |
|         | represent each       | ssid            |               |
|         | WLAN as 5G/2.4G      | hidden_ssid     |               |
|         | pair type for        | default_qos     |               |
|         | profiling.)          | security        |               |
|         |                      | idle_timeout    |               |
|         |                      | wmm             |               |
|         |                      | vlan            |               |
|         |                      | dtim            |               |
|         |                      | max_bss_clients |               |
|         |                      | ampdu           |               |
| network | interface            | summary(show)   |               |
|         |                      | address         |               |
|         |                      | dhcp            |               |
|         | dns                  | add             |               |
|         |                      | delete          |               |
|         | ntp                  | enable          |               |
|         |                      | interval        |               |
|         |                      | server          |               |
|         | timezone             |                 |               |
| radius  | summary(show)        |                 |               |
|         |                      |                 |               |

|         |                | internal | enable/disable |  |
|---------|----------------|----------|----------------|--|
|         |                |          | Import_user    |  |
|         |                | external | enable/disable |  |
| debug   | status(show)   |          |                |  |
|         | tech-support   |          |                |  |
| system  | country        |          |                |  |
|         | import         |          |                |  |
|         | export         |          |                |  |
|         | factory        | reset    |                |  |
|         | crash          |          |                |  |
|         | reboot         |          |                |  |
|         | apmode(hidden) |          |                |  |
| upgrade | ftp/sftp       |          |                |  |
| Ping    |                |          |                |  |

# ANNEX B. Timezone Setting

| Area                 | City                                                                           |
|----------------------|--------------------------------------------------------------------------------|
| Africa               | Abidjan Bamako Brazzaville Conakry El_Aaiun Kampala Libreville Malabo Monrovia |
|                      | Ouagadougou Tunis Accra Bangui Bujumbura Dakar Freetown Khartoum Lome          |
|                      | Maputo Nairobi Porto-Novo Windhoek Addis_Ababa Banjul Cairo Dar_es_Salaam      |
|                      | Gaborone Kigali Luanda Maseru Ndjamena Sao_Tome Algiers Bissau Casablanca      |
|                      | Djibouti Harare Kinshasa Lubumbashi Mbabane Niamey Timbuktu Asmera Blantyre    |
|                      | Ceuta Douala Johannesburg Lagos Lusaka Mogadishu Nouakchott Tripoli            |
| America              | Adak Boa_Vista Costa_Rica Glace_Bay Iqaluit Mendoza North_Dakota Rosario       |
|                      | Tijuana Anchorage Bogota Cuiaba Godthab Jamaica Menominee Panama               |
|                      | Santiago Toronto Anguilla Boise Curacao Goose_Bay Jujuy Merida Pangnirtung     |
|                      | Santo_Domingo Tortola Antigua Buenos_Aires Danmarkshavn Grand_Turk Juneau      |
|                      | Mexico_City Paramaribo Sao_Paulo Vancouver Araguaina Cambridge_Bay             |
|                      | Dawson Grenada Kentucky Miquelon Phoenix Scoresbysund Virgin Argentina         |
|                      | Campo_Grande Dawson_Creek Guadeloupe Knox_IN Moncton Port-au-Prince            |
|                      | Shiprock Whitehorse Aruba Cancun Denver Guatemala La_Paz Monterrey             |
|                      | Port_of_Spain St_Johns Winnipeg Asuncion Caracas Detroit Guayaquil Lima        |
|                      | Montevideo Porto_Acre St_Kitts Yakutat Atikokan Catamarca Dominica Guyana      |
|                      | Los_Angeles Montreal Porto_Velho St_Lucia Yellowknife Atka Cayenne Edmonton    |
|                      | Halifax Louisville Montserrat Puerto_Rico St_Thomas Bahia Cayman Eirunepe      |
|                      | Havana Maceio Nassau Rainy_River St_Vincent Barbados Chicago El_Salvador       |
|                      | Hermosillo Managua New_York Rankin_Inlet Swift_Current Belem Chihuahua         |
|                      | Ensenada Indiana Manaus Nipigon Recife Tegucigalpa Belize Coral_Harbour        |
|                      | Fort_Wayne Indianapolis Martinique Nome Regina Thule Blanc-Sablon Cordoba      |
|                      | Fortaleza Inuvik Mazatlan Noronha Rio_Branco Thunder_Bay                       |
| America/Argentina    | Buenos_Aires Catamarca ComodRivadavia Cordoba Jujuy La_Rioja Mendoza           |
|                      | Rio_Gallegos San_Juan Tucuman Ushuaia                                          |
| America/Indiana      | Indianapolis Knox Marengo Petersburg Vevay Vincennes                           |
| America/Kentucky     | Louisville Monticello                                                          |
| America/North_Dakota | Center New_Salem                                                               |
| Antarctica           | Casey Davis DumontDUrville Mawson McMurdo Palmer Rothera South_Pole            |
|                      | Syowa Vostok                                                                   |
| Arctic               | Longyearbyen                                                                   |
| Asia                 | Aden Baghdad Choibalsan Dubai Jakarta Krasnoyarsk Manila Pyongyang Saigon      |
|                      | Tbilisi Ulan_Bator Almaty Bahrain Chongqing Dushanbe Jayapura Kuala_Lumpur     |
|                      | Muscat Qatar Sakhalin Tehran Urumqi Amman Baku Chungking Gaza Jerusalem        |
|                      | Kuching Nicosia Qyzylorda Samarkand Tel_Aviv Vientiane Anadyr Bangkok          |
|                      | Colombo Harbin Kabul Kuwait Novosibirsk Rangoon Seoul Thimbu Vladivostok       |
|                      | Agtau Beirut Dacca Hong Kong Kamchatka Macao Omsk Rivadh Shanghai              |

|           | Thimphu Yakutsk Aqtobe Bishkek Damascus Hovd Karachi Macau Oral Riyadh87       |
|-----------|--------------------------------------------------------------------------------|
|           | Singapore Tokyo Yekaterinburg Ashgabat Brunei Dhaka Irkutsk Kashgar Magadan    |
|           | Phnom_Penh Riyadh88 Taipei Ujung_Pandang Yerevan Ashkhabad Calcutta Dili       |
|           | Istanbul Katmandu Makassar Pontianak Riyadh89 Tashkent Ulaanbaatar             |
| Atlantic  | Azores Bermuda Canary Cape_Verde Faeroe Jan_Mayen Madeira Reykjavik            |
|           | South_Georgia St_Helena Stanley                                                |
| Australia | ACT Brisbane Canberra Darwin LHI Lord_Howe NSW Perth South Tasmania West       |
|           | Adelaide Broken_Hill Currie Hobart Lindeman Melbourne North Queensland         |
|           | Sydney Victoria Yancowinna                                                     |
| Brazil    | Acre DeNoronha East West                                                       |
| Canada    | Atlantic Central East-Saskatchewan Eastern Mountain Newfoundland Pacific       |
|           | Saskatchewan Yukon                                                             |
| Chile     | Continental EasterIsland                                                       |
| Europe    | Amsterdam Bratislava Dublin Jersey Luxembourg Moscow Riga Skopje Uzhgorod      |
|           | Warsaw Andorra Brussels Gibraltar Kaliningrad Madrid Nicosia Rome Sofia Vaduz  |
|           | Zagreb Athens Bucharest Guernsey Kiev Malta Oslo Samara Stockholm Vatican      |
|           | Zaporozhye Belfast Budapest Helsinki Lisbon Mariehamn Paris San_Marino Tallinn |
|           | Vienna Zurich Belgrade Chisinau Isle_of_Man Ljubljana Minsk Podgorica Sarajevo |
|           | Tirane Vilnius Berlin Copenhagen Istanbul London Monaco Prague Simferopol      |
|           | Tiraspol Volgograd                                                             |
| Indian    | Antananarivo Chagos Christmas Cocos Comoro Kerguelen Mahe Maldives             |
|           | Mauritius Mayotte Reunion                                                      |
| Mexico    | BajaNorte BajaSur General                                                      |
| Mideast   | Riyadh87 Riyadh88 Riyadh89                                                     |
| Pacific   | Apia Efate Funafuti Guam Kosrae Midway Noumea Ponape Samoa Truk Auckland       |
|           | Enderbury Galapagos Honolulu Kwajalein Nauru Pago_Pago Port_Moresby Tahiti     |
|           | Wake Chatham Fakaofo Gambier Johnston Majuro Niue Palau Rarotonga Tarawa       |
|           | Wallis Easter Fiji Guadalcanal Kiritimati Marquesas Norfolk Pitcairn Saipan    |
|           | Tongatapu Yap                                                                  |
| US        | Alaska Aleutian Arizona Central East-Indiana Eastern Hawaii Indiana-Starke     |
|           | Michigan Mountain Pacific Samoa                                                |